# ΟΔΗΓΙΕΣ ΑΝΑΖΗΤΗΣΗΣ ΠΙΣΤΟΠΟΙΗΤΙΚΩΝ

#### ΠΡΩΤΟΔΙΚΕΙΟ ΠΕΙΡΑΙΑ

- Πιστοποιητικό περί μη πτώχευσης
- Πιστοποιητικό περί μη θέσεως σε δικαστική συμπαράσταση
- Πιστοποιητικό περί έκδοσης ή μη απόφασης αναγκαστικής διαχείρισης
- Παράδειγμα έκδοσης υπεύθυνης δήλωσης μέσω www.gov.gr

# ΠΙΣΤΟΠΟΙΗΤΙΚΟ ΠΕΡΙ ΜΗ ΠΤΩΧΕΥΣΗΣ

Πριν ξεκινήσετε την αίτηση για να εκδώσετε το κατάλληλο Πιστοποιητικό θα πρέπει να δημιουργήσετε μια Υπεύθυνη Δήλωση (Υ.Δ.) από την ηλ. δ/νση: <u>Μετάβαση στην Έκδοση</u> υπεύθυνης δήλωσης από το gov.gr και στην φόρμα της Υ.Δ. θα προσθέσετε ή θα επικολλήσετε το κάτωθι κείμενο:

Το Πιστοποιητικό περί μη πτώχευσης θα χρησιμοποιηθεί για την εγγραφή ή τη διατήρηση της εγγραφής μου στα ειδικά μητρώα ασφαλιστικών διαμεσολαβητών του Επιμελητηρίου. Προσοχή! Με την αίτηση συνυποβάλλεται <u>υποχρεωτικά</u> η παραπάνω αναφερόμενη υπεύθυνη δήλωση του αιτούντος/αιτούσης σε ψηφιακή μορφή από το gov.gr.

1ο Βήμα: Πληκτρολογούμε την ιστοσελίδα solon.gov.gr στο browser μας και επιλέγουμε «Αιτήσεις Πιστοποιητικών»

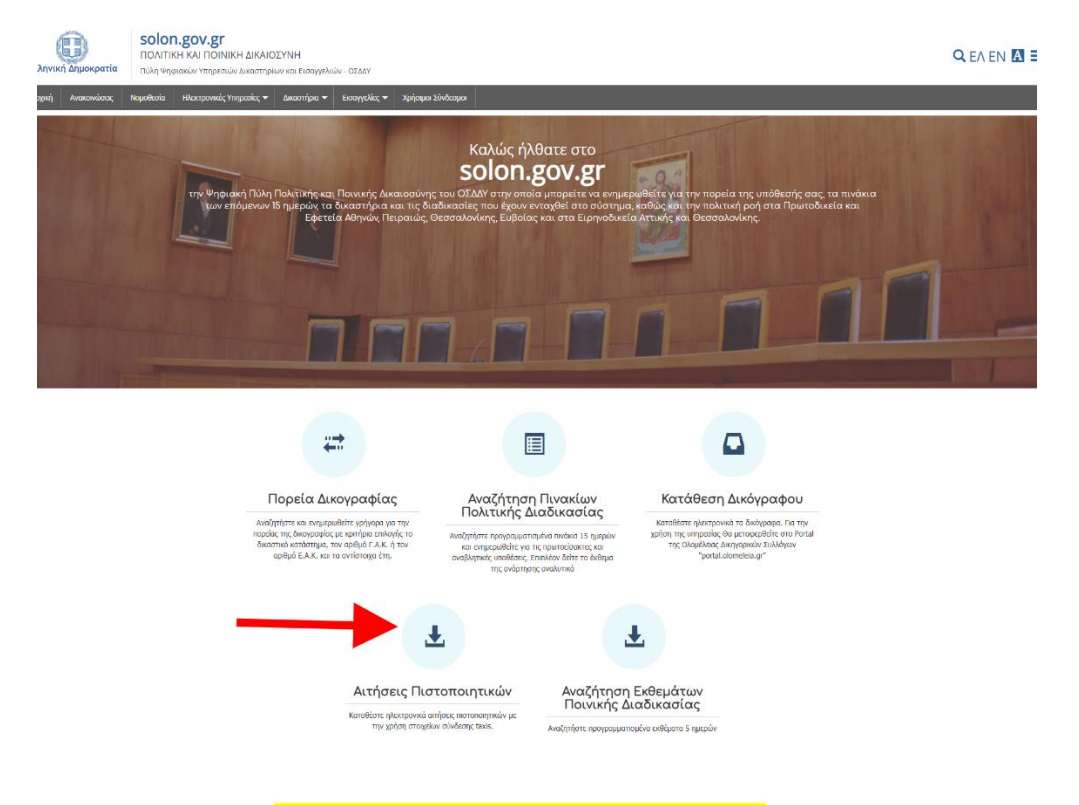

20 Βήμα: Πατάμε «Είσοδο με διαπιστευτήρια TaxisNet»

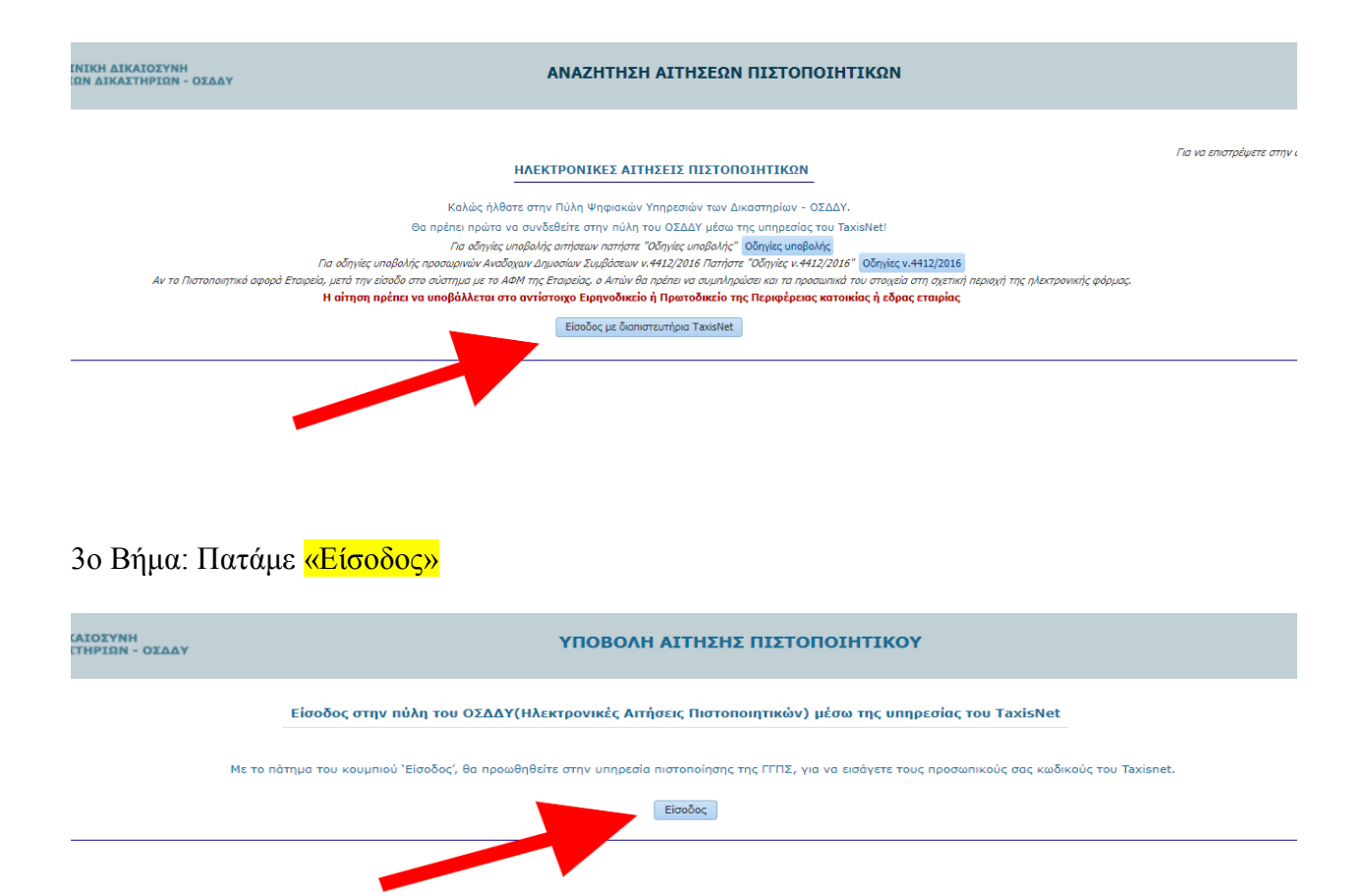

40 Βήμα: Εισάγουμε τους κωδικούς ΤΑΧΙS

| <b>Γενική Γραμματεία</b><br>Πληροφοριακών Συστημάτων<br>Δημόσιας Διοίκησης | ΕΛΛΗΝΙΚΗ ΔΗΜΟΚΡΑΤΙΑ<br>Υπουργείο Ψηφιακής<br>Διακυβέρνησης |
|----------------------------------------------------------------------------|------------------------------------------------------------|
| Αυθεντικά                                                                  | οποίηση Χρήστη                                             |
| Σύνδεση<br>Παρακαλώ εισάγετε τους κωδικούς σας στο <b>τ</b> ε              | axisNet για να συνδεθείτε.                                 |
| Χρήστης:                                                                   |                                                            |
| Κωδικός:                                                                   |                                                            |
| Σύνδεση                                                                    |                                                            |
| Κέντρο Διαλειτουργικότητας (ΚΕ                                             | Ξ.Δ.) Υπουργείου Ψηφιακής Διακυβέρνησης                    |
|                                                                            |                                                            |

50 Βήμα: Πατάμε «Αποστολή»

| Αυθε                                                                                                    | ντικοποίηση Χρήστη                                                                                                    |
|----------------------------------------------------------------------------------------------------|----------------------------------------------------------------------------------------------------|
| Σας ενημερώνουμε ότι για το σκοπό της ι<br>θα αποκτήσει πρόσβαση στα βασικά στο<br>Μητρώνυμο, Έτος Γέννησης) που παρέχ<br>ΟΙΚΟΝΟΜΙΚΩΝ που διαχειρίζεται η Α.Α. | ηλεκτρονικής ταυτοποίησής σας, η εφαρμογή <b>"Ο.Σ.Δ.Δ.Υ-Π.Π."</b><br>ιιχεία Μητρώου (ΑΦΜ, Όνομα, Επώνυμο, Πατρώνυμο,<br>(ονται από το φορολογικό μητρώο του ΥΠΟΥΡΓΕΙΟΥ<br>Δ.Ε. |
| ΟΕπιστροφή <b>€</b> Συνέχεια                                                                                                    |                                                                                                    |
|                                                                                                    | Αποστολή                                                                                                    |

## 60 Βήμα: Πατάμε <mark>«Συνέχεια»</mark>

| ΥΠΟΒΟΛΗ ΑΙΤΗΣΗΣ ΠΙΣΤΟΠΟΙΗΤΙΚΟΥ                                                                                                    |
|----------------------------------------------------------------------------------------------------|
| Εἰσοδος στην πύλη του ΟΣΔΔΥ(Ηλεκτρονικές Αιτήσεις Πιστοποιητικών) μέσω της υπηρεσίας του TaxisNet                                                                                                    |
| Η πιστοποίηση μέσω της υπηρεσίας της ΓΓΠΣ ήταν επιτυχής.<br>Με τη χρήση της υπηρεσίας Ηλεκτρονικής Κατάθεσης Αίτησης στην παρούσα ιστοσελίδα για λογαριασμό άλλου προσώπου,<br>δηλώνετε ότι έχετε λάβει την συγκατάθεσή του ως προς τα στοιχεία που υποβάλετε στο παρόν σύστημα προς επεξεργασία.<br>Παρακαλω πατήστε 'Συνεχεια' για να μπορέσετε να συνεχίσετε με τις Ηλεκτρονικές Αιτήσεις Πιστοποιητικών |
| <br>Συνέχεια                                                                                                    |

7ο Βήμα: Πατάμε <mark>«Πρωτοδικείο-Εφετείο»</mark>

| ΕΛΛΗΝΙΚΗ ΔΗΜΟΚΡΑΤΙΑ<br>Υπουργείο Δικαιοσύνης | ΠΟΛΙΤΙ<br>ΠΥΛΗ ΨΗΦΙΑΚΩ | ΙΚΗ και ΠΟΙΝΙΚΗ ΔΙΚΑ<br>ΝΝ ΥΠΗΡΕΣΙΩΝ ΔΙΚΑΣΤ | ΙΟΣΥΝΗ<br>ΗΡΙΩΝ - ΟΣΔΔ             | Y                      |                                     | 1A                                                                 | ΝΑΖΗΤΗΣΗ Α                                                     | ΔΙΤΗΣΕΩΝ ΠΙ                                                      | ΣΤΟΠΟΙΗΤΙ                                                     | ΚΩΝ                                                       |              |
|----------------------------------------------|------------------------|---------------------------------------------|------------------------------------|------------------------|-------------------------------------|--------------------------------------------------------------------|----------------------------------------------------------------|------------------------------------------------------------------|---------------------------------------------------------------|-----------------------------------------------------------|--------------|
|                                              |                        |                                             |                                    |                        |                                     | нл                                                                 | ΕΚΤΡΟΝΙΚΕΣ Α                                                   | ΙΤΗΣΕΙΣ ΠΙΣΤΟΓ                                                   | ΙΟΙΗΤΙΚΩΝ                                                     |                                                           |              |
|                                              |                        | Sunda Economía                              | ,                                  | Καλώς ήλθατε στην      | ν Πύλη Ψηφιακών Υ<br>Να<br>Να αναζι | πηρεσιών των Δικασ<br>υποβάλλει Ηλεκτρονι<br>ητήσει τις Ηλεκτρονικ | τηρίων - ΟΣΔΔΥ. Ν<br>ική Αίτηση Πιστοπα<br>κές Αιτήσεις που έχ | Ιέσω της υπηρεσίας<br>χητικού σε Ειρηνοδι<br>ει υποβάλλει σε Ειρ | των Ηλεκτρονικών<br>ικεία - Πρωτοδικεία<br>ηνοδικεία - Πρωτοδ | ν Αιτήσεων Πιστοποιητι<br>- Εφετεία.<br>δικεία - Εφετεία. | ικών ο χρήστ |
| ζριτήρια αναζήτησης ήδη υποβ                 | ληθεισών Αιτήσεων Πι   | ιστοποιητικών                               |                                    |                        |                                     |                                                                    |                                                                |                                                                  |                                                               |                                                           |              |
|                                              | Κατάστημα              |                                             | *                                  |                        |                                     |                                                                    |                                                                |                                                                  | Για Λογα                                                      | αριασμό Τρίτου(Στο                                        | οιχεία)      |
| Túno                                         | , Πιστοποιητικού 🛛 🗸   |                                             |                                    |                        |                                     |                                                                    |                                                                |                                                                  | Επώνυμο                                                       |                                                           |              |
| Ka                                           | άσταση Αίτησης         |                                             | <b>~</b>                           |                        |                                     |                                                                    |                                                                |                                                                  | ονομα                                                         |                                                           |              |
| Αριθμός Πιστοπ                               | οιητικού/Αίτησης       |                                             |                                    |                        |                                     |                                                                    |                                                                | Па                                                               | трώνυμο                                                       |                                                           |              |
| Έтο                                          | ; Πιστοποιητικού       |                                             |                                    |                        |                                     |                                                                    |                                                                | Мη                                                               | трώνυμο                                                       |                                                           |              |
| Hµ/vic                                       | Κατάθεσης Από          | 20                                          |                                    |                        |                                     |                                                                    |                                                                |                                                                  | АФМ                                                           |                                                           |              |
| Hµ/vic                                       | Κατάθεσης Έως          | 10                                          |                                    |                        |                                     |                                                                    |                                                                |                                                                  |                                                               |                                                           |              |
|                                              | Avağ                   | ήτηση Καθαρισμός Kpr                        | πρίων                              |                        |                                     |                                                                    |                                                                |                                                                  |                                                               |                                                           |              |
| Αιτήσεις Πιστοποιητικών - Απο                | ελέσματα Αναζήτησης    | ç                                           |                                    |                        |                                     |                                                                    |                                                                |                                                                  |                                                               |                                                           |              |
| Προβολή 👻 🚮 Αποσύνδεση                       |                        |                                             |                                    |                        |                                     |                                                                    |                                                                |                                                                  |                                                               |                                                           |              |
| Κατάσταση Αίτησης Παρατηρήσει                | ς Κατάστημα            | Τύπος Α<br>Πιστοποιητικού Α                 | ριθμός<br>Ιστοποιητικού/<br>ίτησης | Έτος<br>Πιστοποιητικού | Ημερομηνία<br>Κατάθεσης             | Επώνυμο Αιτούντα                                                   | Όνομα Αιτούντα                                                 | ΑΦΜ Αιτούντα                                                     | Ημερομηνία<br>Έκδοσης                                         | Έγγραφο                                                   |              |
| Δεν υπάρχουν δεδομένα για εμφάν              | ση                     |                                             |                                    |                        |                                     |                                                                    |                                                                |                                                                  |                                                               |                                                           |              |
|                                              |                        |                                             |                                    |                        |                                     |                                                                    |                                                                |                                                                  |                                                               |                                                           |              |

#### 80 Βήμα: Πατάμε <mark>«Συνέχεια»</mark>

| ΥΠΟΒΟΛΗ ΑΙΤΗΣΗΣ ΠΙΣΤΟΠΟΙΗΤΙΚΟΥ                                                                                                    |
|----------------------------------------------------------------------------------------------------|
| Με τη χρήση της υπηρεσίας Ηλεκτρονικής Κατάθεσης Αίτησης στην παρούσα ιστοσελίδα για λογαριασμό άλλου προσώπου,<br>δηλώνετε ότι έχετε λάβει τη συγκατάθεση του ως προς τα στοιχεία που υποβάλετε στο παρόν σύστημα προς επεξεργασία. |
| Συνέχεια                                                                                                    |
|                                                                                                    |

90 Βήμα: Επιλέγουμε το κατάστημα του Υπουργείο δικαιοσύνης του Νομού σας (Πρωτοδικείο) και Τύπος Πιστοποιητικού: «ΠΙΣΤΟΠΟΙΗΤΙΚΟ ΠΕΡΙ ΚΗΡΥΞΗΣ ή ΜΗ ΠΤΩΧΕΥΣΗΣ»

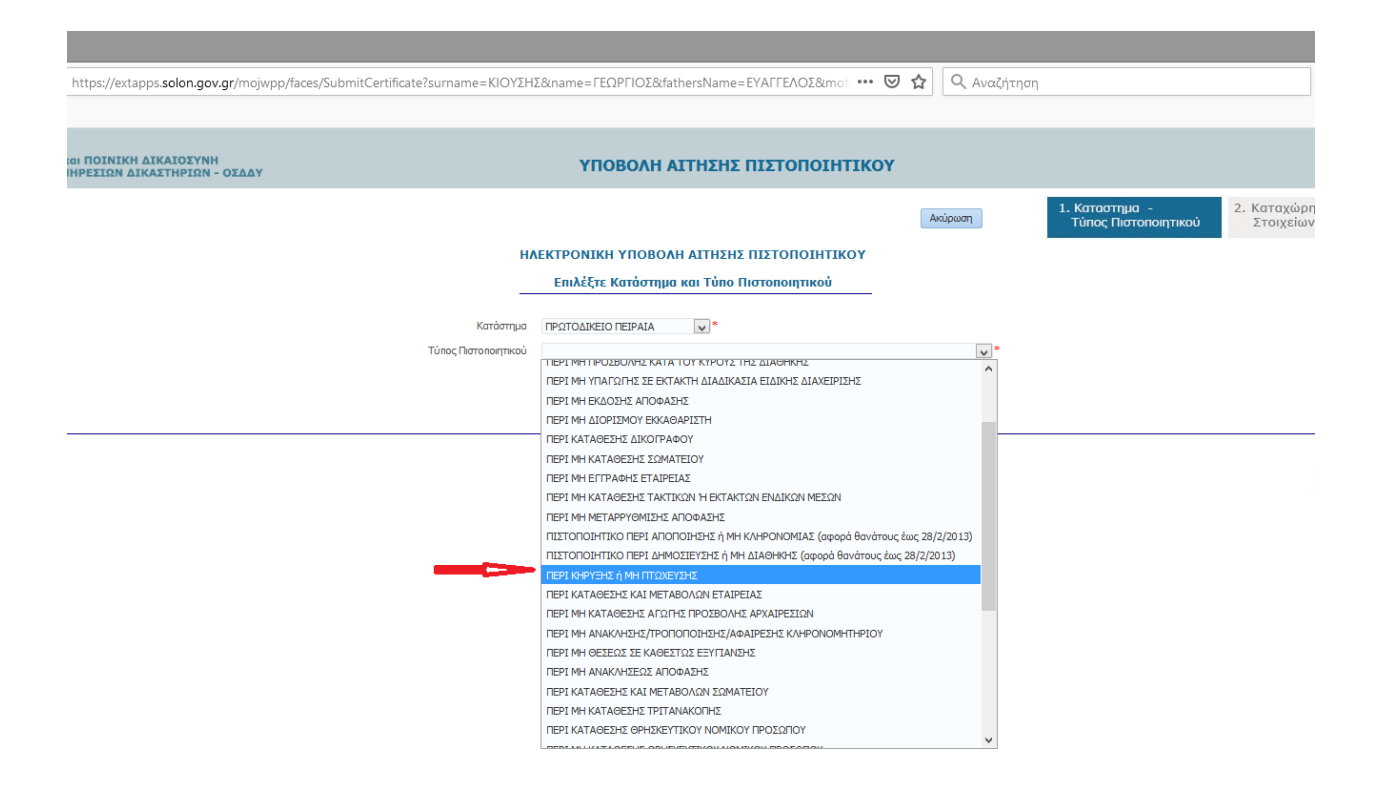

100 Βήμα: Συμπληρώνουμε τα πεδία (Α), επιλέγουμε την παραπάνω αναφερόμενη υπεύθυνη δήλωση που έχουμε με ηλεκτρονικό γνήσιο υπογραφής (Β) μέσω του <u>www.gov.gr</u> και πατάμε «Ολοκλήρωση Υποβολής Αίτησης» (Γ)

| <form></form>                                                                                                    |                                                                                                    |                                                                                                    | webmoil                                                                                    | Τύπος                   |
|----------------------------------------------------------------------------------------------------|----------------------------------------------------------------------------------------------------|----------------------------------------------------------------------------------------------------|--------------------------------------------------------------------------------------------|-------------------------|
| <form></form>                                                                                                    |                                                                                                    | ΗΛΕΚΤΡΟΝΙΚΗ ΥΠΟΒΟΛΗ Α                                                                                                  | ΙΤΗΣΗΣ ΠΙΣΤΟΠΟΙΗΤΙΚΟΥ                                                                      |                         |
| <form></form>                                                                                                    |                                                                                                    |                                                                                                    |                                                                                            |                         |
| <form></form>                                                                                                    | Κατάστημα - Τύπος Πιστοποιητικού                                                                                                    |                                                                                                    |                                                                                            |                         |
| <form></form>                                                                                                    | Κατάστημα ΠΡΩΤΟΔΙΚΕΙΟ ΑΘΗΝΩΝ<br>Τύπος Πιστοποιητικού ΠΕΡΙ ΜΗ ΚΑΤΑΘΕΣΗΣ (φυσικά πρόσωπα) ΑΙΤΗΣΗΣ ΠΤΩΧΕΥΣΗΣ - ΠΑΥΣΗΣ ΠΛΗΡΩΜΩΝ, ΣΥΝΔ                                                                       | /ΓΗΣ -ΕΞΥΓΙΑΝΣΗ, ΑΝΑΓΚ. ΔΙΑΧ/ΣΗΣ, Κ.Λ.Π                                                                                |                                                                                            |                         |
| <form></form>                                                                                                    |                                                                                                    |                                                                                                    |                                                                                            |                         |
| <form></form>                                                                                                    | Στοιχεία Αιτούντα<br>Ο Το στοιχείο του Διτούντα οντλούνται ουτόμοτα από τον μαροεσία τος ΕΓΩΣ.                                                                                                    | άπου και ενετε πιστοποιηθεί!                                                                                           |                                                                                            | Σ                       |
| <form></form>                                                                                                    |                                                                                                    | noo ka que no oranjea.                                                                                                 | amai                                                                                       |                         |
| <form></form>                                                                                                    | Έμισειο Απούντα<br>Όνομα Απούντα                                                                                                    |                                                                                                    | Τηλέφωνο                                                                                   |                         |
| <form></form>                                                                                                    | ΑΦΜ Αιτούντα                                                                                                    |                                                                                                    | Κινητό                                                                                     |                         |
| <form></form>                                                                                                    | Πατρώνυμο Απούντα<br>Ματούνιμο Απούντα                                                                                                    |                                                                                                    | Φαξ                                                                                        |                         |
| <form></form>                                                                                                    | Διεύθυνση                                                                                                    |                                                                                                    |                                                                                            |                         |
| <form></form>                                                                                                    | Κατάθεση για Λογαριασμό Τρίτου<br>Επώνυμο - Τρίτου                                                                                                    |                                                                                                    | 🕕 Τα στοιχ                                                                                 | εία του Δικηγόρου συμπ. |
| <form></form>                                                                                                    | Όνομα - Τρίτου                                                                                                    |                                                                                                    | Δικηγορικός                                                                                |                         |
| <form></form>                                                                                                    | Πατρώνυμο - Τρίτου                                                                                                    |                                                                                                    |                                                                                            | Δώστε το Α.Μ. ως 6-     |
| <form></form>                                                                                                    | Μητρώνυμο - Τρίτου                                                                                                    |                                                                                                    |                                                                                            | σας.                    |
| <section-header></section-header>                                                                                                    | ΑΦΜ - Τρίτου                                                                                                    |                                                                                                    | Δικηγόρου                                                                                  |                         |
| <complex-block></complex-block>                                                                                                    | Στοινεία Αίτραρς Πιστοποιητικού                                                                                                    |                                                                                                    |                                                                                            |                         |
| <form></form>                                                                                                    |                                                                                                    |                                                                                                    |                                                                                            |                         |
| <text></text>                                                                                                    | Έτος Πιστοποιητικού 2021                                                                                                    |                                                                                                    |                                                                                            |                         |
| <text></text>                                                                                                    | Ημερομηνία Κατάθεσης 05/01/2021                                                                                                    |                                                                                                    |                                                                                            |                         |
| <complex-block></complex-block>                                                                                                    | Στοιχεία e-Παράβολου                                                                                                    |                                                                                                    |                                                                                            |                         |
| <form></form>                                                                                                    | (1) Συμπληρώνεται υποχρεωτικά μόνο για έγγαμη γυναίκα                                                                                                    |                                                                                                    |                                                                                            |                         |
| <text><text><text><text><text></text></text></text></text></text>                                                                                                    | *** ΔΙΑΒΑΣΤΕ ΠΡΟΣΕΚΤΙΚΑ ΤΙΣ ΑΚΟΛΟΥΘΕΣ ΟΔΗΓΙΕΣ ***                                                                                                    |                                                                                                    |                                                                                            |                         |
| Remembers, per solid sources as endered as indexents as indexents and interventions. The functional methods.       Interventional methods.       Interventional meth                                                                                                    | Για την παρούσα αίτηση που αφορά μια ή περισσότερες εκ των περιπτώσεων ΠΤΩΧΕΥΣΗ-ΠΑΥΣΗ ΠΛΗΡΩ<br>ειδικής διαχείρισης, του ν. 4307/2014, χορηγείται ένα ενιαίο πιστοποιητικό ότι δεν έχει κατατεθεί αίτηση | ΜΩΝ, ΑΝΑΓΚΑΣΤΙΚΗ ΔΙΑΧΕΙΡΙΣΗ, ΣΥΝΔΙΑΛΛΑΓΗ-ΕΞΥΓΙΑΝΣΗ, ΥΠ<br>και επομένως δεν έχει εκδοθεί απόφαση. Για τα Φυσικά Πρόσωπι | ΙΑΓΩΓΗ α) στην έκτακτη διαδικασία, β) σε καθεστώς<br>α με έναρξη εμπορικής-επιχειρηματικής | ٨                       |
| <form></form>                                                                                                    | δραστηριότητας πριν το 2001 απαιτείται και η κατάθεση αίτησης για χορήγηση πιστοποιητικού "ΠΕΡΙ ΚΗΙ                                                                                                    | ΡΥΞΗΣ Ή ΜΗ ΠΤΩΧΕΥΣΗΣ" (βλέπε αρχική σελίδα πιστοποιητικών τ                                                            | ου Πρωτοδικείου Αθηνών).                                                                   | A                       |
| <form></form>                                                                                                    | Με την αίτηση συνυποβάλλεται υποχρεωτικά υπεύθυνη δήλωση του αιτούντος/αιτούσης σε ψηφιακή μορ<br>Οδηνίες Συμπλήρωσης                                                                                   | φή από το gov.gr όπου αναφέρεται ρητά :                                                                                |                                                                                            |                         |
| <form></form>                                                                                                    | <ul> <li>α. για τη περιπτωση ύημοσιας συμβασης ότι το προς ερευνα φυσικο προσωπο είναι προσωρίνα αναζ<br/>ανάδοχο).</li> </ul>                                                                          | ιοχος (στη περιπτωση αυτη επισυναπτεται σε ψηφιακη μορφη η π                                                           | ροσκληση της Δημ. Αρχης προς τον/την προσωρινα                                             |                         |
| <text></text>                                                                                                    | β. για την περίπτωση επιχορήγησης ή ενίσχυσης βάσει αναπτυξιακού ή άλλου νόμου, ότι το προς έρ                                                                                                    | ευνα φυσικό πρόσωπο επιχορηγείται ή ενισχύεται και επισυνάπτετ                                                         | αι σε ψηφιακή μορφή το ανάλογο δικαιολογητικό.                                             |                         |
| <form></form>                                                                                                    | γ. Για κάθε άλλη περίπτωση στην υπεύθυνη δήλωση αναφέρεται η νόμιμη χρήση του πιστοποιητικού                                                                                                    | και επισυνάπτεται το ανάλογο δικαιολογητικό.                                                                           |                                                                                            |                         |
| be anisotrangenerging de genergenerging de genergenerging de la de la de                                                                 | Όταν ο αιτών δεν είναι το προς έρευνα Φυσικό Πρόσωπο είναι υποχρεωμένος να επισυνάψει σχετική εξα                                                                                                    | υσιοδότηση σε ψηφιακή μορφή.                                                                                           |                                                                                            |                         |
| Texper Product Section Product Section Product Product Section Product Section Product Section Product Section Product Section Product Section Product Section Product Section Product Section Product Section Product Section Product Section Product Section Product Section Product Section Product Product                                                                 | Αν ο αιτών είναι Δικηγόρος δεν απαιτείται εξουσιοδότηση.<br>Επιποφάθεται στοιχεία Αίταισμο                                                                                                    |                                                                                                    |                                                                                            |                         |
| I Branne     I Branne                                                                                                    | Τα πεδία με ένδειξη * είναι υποχρεωτικά να καταχωρηθούν                                                                                                    |                                                                                                    | F                                                                                          |                         |
| else versions    else versions       else versions             else versions <td>Πορβολή 🗙 🌃 Δηροτίνιδεση</td> <td></td> <td></td> <td></td>                                                                                                    | Πορβολή 🗙 🌃 Δηροτίνιδεση                                                                                                    |                                                                                                    |                                                                                            |                         |
| <ul> <li>a) NATPANNO</li> <li>b) NATPANNO</li> <li>c) NATPANNO</li> <li>c) NATPANNO</li> <lic) li="" natpanno<=""> <li>c</li></lic)></ul>                                          |                                                                                                    | *                                                                                                    |                                                                                            |                         |
|                                                                                                    | 2 ONOMA                                                                                                    | *                                                                                                    |                                                                                            |                         |
| i FTGE TENNERSE      i FTGE TENNERSE i FUNDERSE 2001 i FUNDERSE 2001 i FUNDERSE                                                                                                    | 3 ΠΑΤΡΩΝΥΜΟ<br>4 ΜΗΤΡΟΝΥΜΟ                                                                                                    | 8                                                                                                    |                                                                                            | _                       |
|                                                                                                    | 5 ΕΤΟΣ ΓΕΝΝΗΣΗΣ                                                                                                    | *                                                                                                    |                                                                                            |                         |
| elva kroivra elva kroivra el                                                                                                    | 6 A.Φ.M.                                                                                                    | *                                                                                                    |                                                                                            |                         |
| AHMOZ AZHUPJUK EMIOPINKU ZAZTUPPIOTITAZ  Advantación de la construcción de la construcción de la                                                                             | 7 (1) EH2014MO 2424FOY<br>8 (1) ONOMA 2424FOY                                                                                                    |                                                                                                    |                                                                                            |                         |
| eðla Arroivra<br>Ancohorymrká npoc Enroúvaun                                                                                                    | 9 ΔΗΜΟΣ ΑΣΚΗΣΗΣ ΕΜΠΟΡΙΚΗΣ ΔΡΑΣΤΗΡΙΟΤΗΤΑΣ                                                                                                    |                                                                                                    |                                                                                            |                         |
| ¢δla Arroivra                                                                                                    |                                                                                                    |                                                                                                    |                                                                                            |                         |
| φέλια Απούντα         Δκαιολογητικά προς Ειτισύναψη <ul> <li></li></ul>                                                                                                    |                                                                                                    |                                                                                                    |                                                                                            |                         |
| gélaa Arroivra  Arroivra  AncioAcymmiká npoc Enioúvaym  AncioAcymmiká npoc Enioúvaym  AncioAcymmiká Agycia μάπαρί oc. cínku unogotemik va anapudmira δικαολογητικά. AncioAcymmiká Agycia bakanoloymikáv Πισταποητικού(2)  Choose File No file chosen  HAcrpownik Agycia bakanoloymikáv Πισταποητικού(2)  Choose File No file chosen  HAcrpownik Agycia bakanoloymikáv Πισταποητικού(3)  Choose File No file chosen  HAcrpownik Agycia bakanoloymikáv Πισταποητικού(3)  Choose File No file chosen  HAcrpownik Agycia bakanoloymikáv Πισταποητικού(3)  Choose File No file chosen  HAcrpownik Agycia bakanoloymikáv Πισταποητικού(3)  Choose File No file chosen  HAcrpownik Agycia bakanoloymikáv Πισταποητικού(3)  Choose File No file chosen  Endpurve: Olokul/guurg Ymogoln/g Afringrum                                                                                                    |                                                                                                    |                                                                                                    |                                                                                            |                         |
| Δικαιολογητικά προς Επισύναψη <ul> <li>Για να προγιαρήσα η αίτισή σος είναι υποχρεωτικά να επισυναφθούν τα αποραίτητα δικαιολογητικά.</li> <li>Αποδεκτά αρχάσι προς επισύναψη είναι σχρέα τίπουφά μεγέθους μάχη 10Mb.</li> <li>Η Νετρονικό Αρχεία Δικαιολογητικών Πιστοποιητικού (2)</li> <li>Choose File   Νο file chosen</li> <li>Η Νετρονικό Αρχεία Δικαιολογητικών Πιστοποιητικού(2)</li> <li>Choose File   Νο file chosen</li> <li>Η κετρονικό Αρχεία Δικαιολογητικών Πιστοποιητικού(2)</li> <li>Choose File   Νο file chosen</li> <li>Η κετρονικό Αρχεία Δικαιολογητικών Πιστοποιητικού(2)</li> <li>Choose File   Νο file chosen</li> </ul> Η κατρονικό Αρχεία Δικαιολογητικών Πιστοποιητικού(2)         Choose File   Νο file chosen                                                                                                    |                                                                                                    |                                                                                                    |                                                                                            |                         |
| B<br>AtkaroAcymmetric n potrperio oc chiva unoxyseumicki va smorvageBour ta anapoimma Susaelovymmet.<br>Anačeanta aprica najmen jeva copica minou "peti peyčBour, picja I 10MB.<br>Mecmpowski Apryska Ausonoloymmetriv Mioronammetrica)<br>Mecmpowski Apryska Ausonoloymmetriv Mioronammetrica)<br>Mecmpowski Apryska Ausonoloymmetriv Mioronammetrica)<br>Choose File No file chosen<br>Mecmpowski Apryska Ausonoloymmetrica (Sile chosen File No file chosen<br>Mecmpowski Apryska Ausonoloymmetrica (Sile chosen File No file chosen<br>Mecmpowski Apryska Ausonoloymmetrica (Sile chosen File No file chosen<br>Mecmpowski Apryska Ausonoloymmetrica (Sile chosen File No file chosen<br>Mecmpowski Apryska Ausonoloymmetrica (Sile chosen File No file chosen<br>Mecmpowski Apryska Ausonoloymmetrica (Sile chosen File No file chosen<br>Mecmpowski Apryska Ausonoloymmetrica (Sile chosen File No file chosen<br>Mecmpowski Apryska Ausonoloymmetrica (Sile chosen File No file chosen<br>Mecmpowski Apryska Ausonoloymmetrica (Sile chosen File No file chosen<br>Mecmpowski Apryska Amperica (Sile chosen File No file chosen<br>Mecmpowski Apryska Amperica (Sile chosen File No file chosen File No file chosen<br>Mecmpowski Apryska Amperica (Sil | χόλια Αιτούντα                                                                                                    |                                                                                                    |                                                                                            |                         |
| Ankaroλoyŋτικά προς Επισύναψη <ul> <li></li></ul>                                                                                                    |                                                                                                    |                                                                                                    |                                                                                            |                         |
| Δικαιολογητικά προς Επισύναψη<br>Ο Πα να προμφήσει η αίτησή σος είναι υποιχοευτικό να επισυνοφθούν τα αποραίτητο δικαιολογητικό.<br>Αποδειστά αρχαία ρεχαιολογητικών Πισταπαιητικού<br>Ηλεκτρονικό Αρχεία Δικαιολογητικών Πισταπαιητικού(2)<br>Choose File No file chosen<br>Ηλεκτρονικό Αρχεία Δικαιολογητικών Πισταπαιητικού(3)<br>Choose File No file chosen<br>Ηλεκτρονικό Αρχεία Δικαιολογητικών Πισταπαιητικού(3)<br>Choose File No file chosen<br>Επόμενο: Ολουλήρωση Υποβολής Αίτησης<br>Καθαραμός Αίτησης                                                                                                    |                                                                                                    | <b>▲</b> B                                                                                                    | Г                                                                                          |                         |
| Δικαιολογητικά προς Επισύναψη                 Λα τα προχιερήσει η αίτησή σος έίναι υποχρεωτικό να επισυνοφθούν το αποραίτητα δικαιολογητικά.             Απόδαπά σχισία προς επισύναψη είναι αρχεία τύπου .pdf μογέθους μέχρι 10Mb.                  Ηλακτρονικό Αρχείο Δικαιολογητικών Πιστοποιητικού             Choose File             No file chosen                  Ηλακτρονικό Αρχείο Δικαιολογητικών Πιστοποιητικού;             Choose File             No file chosen                  Ηλακτρονικό Αρχείο Δικαιολογητικών Πιστοποιητικού;             Choose File             No file chosen                  Ηλακτρονικό Αρχείο Δικαιολογητικών Πιστοποιητικού;             Choose File             No file chosen                 Ηλακτρονικό Αρχείο Δικαιολογητικών Πιστοποιητικού;                 Endμεινο: Oλουλήρωση Ynoβολής Airrporc          Καθαρισμός Airrporc          Καθαρισμός Airrporc                                                                                                    |                                                                                                    |                                                                                                    |                                                                                            |                         |
| In va npojusvýrat a nitraň aoc síva unospozumká va znavvadeloú va anapatimta čikasokovýmká.<br>Anočestá apjela npoc znavívauja síva apjela túnou "dif uzytébou južny 10Mb. HAsztpovská Apjela Δικαιολογητικών Πιστοποιητικού Choose File No file chosen HAsztpovská Apjela Δικαιολογητικών Πιστοποιητικού(3) Choose File No file chosen HAsztpovská Apjela Δικαιολογητικών Πιστοποιητικού(3) Choose File No file chosen Endjuziva Okouchipuman Ynaplokňa, Aitmang. Ka8apaujac, Aitmang.                                                                                                    | Δικαιολογητικά προς Επισύναψη                                                                                                    |                                                                                                    |                                                                                            |                         |
| Αποδεκτά αρχέα προς επισύνουψη είναι σρχεία τύπου .pdf μεγέθους μέχρι 10Mb.         Ηλεκτρονικό Αρχείο Δικαιολογητικών Πιστοποιητικού(2)       Choose File       No file chosen         Ηλεκτρονικό Αρχείο Δικαιολογητικών Πιστοποιητικού(3)       Choose File       No file chosen         Ηλεκτρονικό Αρχείο Δικαιολογητικών Πιστοποιητικού(3)       Choose File       No file chosen         Επόμεινο: Ολοκλήρωση Υποβολής Αίπησης       Καθαρισμός Αίπησης       Καθαρισμός Αίπησης                                                                                                    | Πια να προχωρήσει η αίτησή σας είναι υποχρεωτικό να επισυναφθούν τα απαραίτητα δικαιολογητικά.                                                                                                    |                                                                                                    |                                                                                            |                         |
| Ηλεκτρονικό Αρχείο Δικαιολογητικών Πιστοποιητικού(2)       Choose File       No file chosen         Ηλεκτρονικό Αρχείο Δικαιολογητικών Πιστοποιητικού(2)       Choose File       No file chosen         Ηλεκτρονικό Αρχείο Δικαιολογητικών Πιστοποιητικού(3)       Choose File       No file chosen         Επόμετιο:       Ολοκλήρωση Υποβολής Αίπησης       Καθαρισμός Αίπησης                                                                                                    | Αποδεκτά αρχεία προς επισύναψη είναι αρχεία τύπου .pdf μεγέθους μέχρι 10Mb.                                                                                                    |                                                                                                    |                                                                                            |                         |
| Hλεκτρονικό Αρχείο Δικαιολογητικών Πισταποιητικού(2)<br>Ηλεκτρονικό Αρχείο Δικαιολογητικών Πισταποιητικού(3)<br>Choose File No file chosen<br>Enόμενο: Ολοκλήρωση Υποβολής Αίτησης<br>Καθορισμός Αίτησης                                                                                                    | Ηλεκτρονικό Αρχείο Δικαιολογητικών Πιστοποιητικού <b>Choose File</b> No file chosen *                                                                                                    |                                                                                                    |                                                                                            |                         |
| HAaxtpoviká Apyclo Δικαιολογητικών Πιστοποιητικού(3) Choose File No file chosen<br>Enéμενο: Ολοκλήρωση Υποβολής Αίτησης                                                                                                    | Ηλεκτρονικό Αρχείο Δικαιολογητικών Πιστοποιητικού(2) Choose File No file chosen                                                                                                    |                                                                                                    | <b>_</b>                                                                                   |                         |
| Επόμενο: Ολοκλήρωση Υποβολής Αίτησης Καθορισμός Αίτησης                                                                                                    | Ηλεκτρονικό Αρχείο Δικαιολογητικών Πιστοποιητικού(3) Choose File No file chosen                                                                                                    |                                                                                                    |                                                                                            |                         |
| Επόμενο: Ολοκλήρωση Υποβολής Αίτησης Καθορισμός Αίτησης                                                                                                    |                                                                                                    |                                                                                                    | ▼                                                                                          |                         |
|                                                                                                    |                                                                                                    | Επόμενο: Ολοκλήρωση Υποβολής /                                                                                         | Αίτησης Καθαρισμός Αίτησης                                                                 |                         |

11ο Βήμα: Πατάμε <mark>«Υποβολή Αίτησης»</mark>

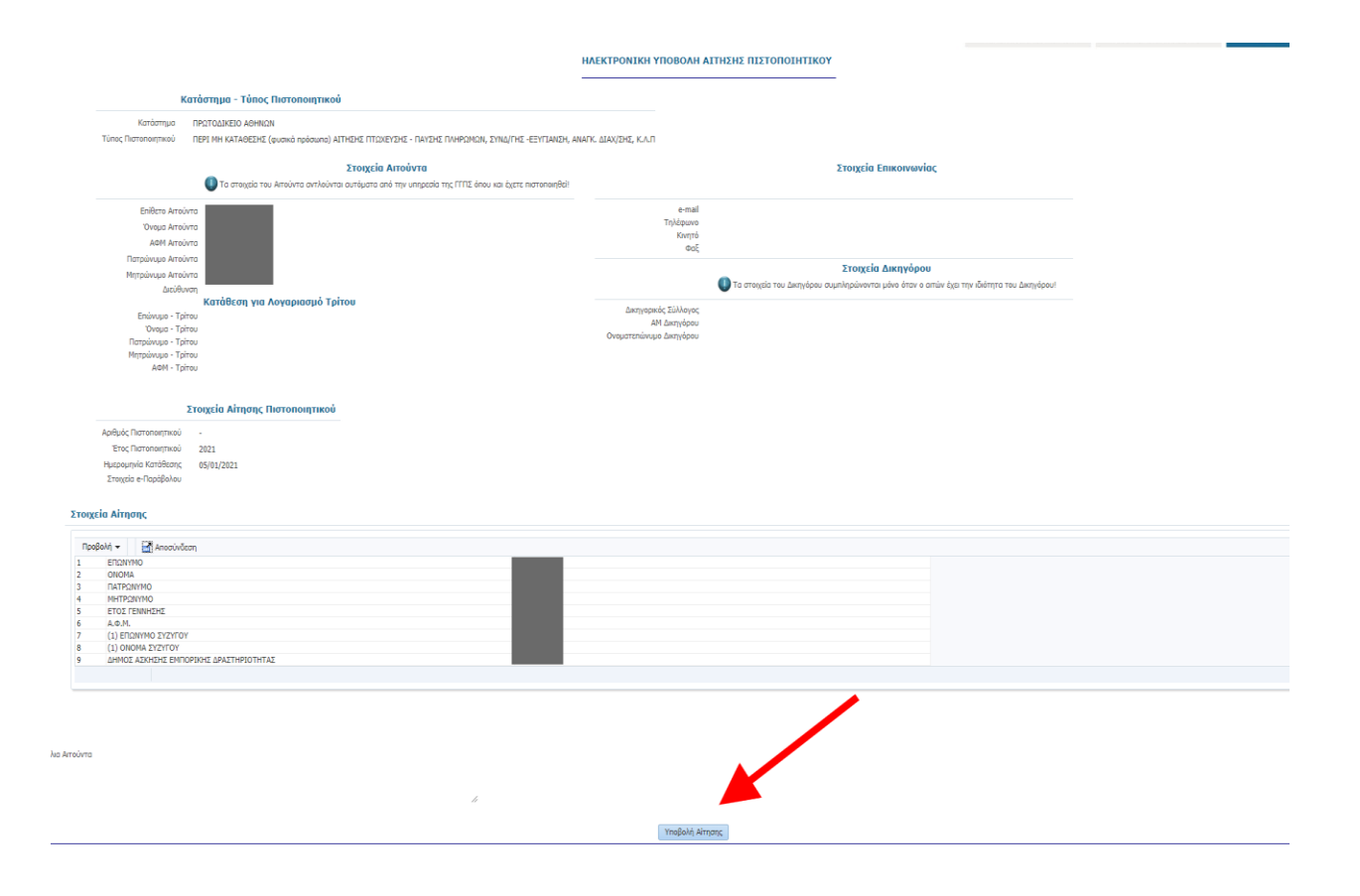

## Επιστροφή στις οδηγίες

# Πιστοποιητικό περί ΠΕΡΙ ΜΗ ΘΕΣΕΩΣ ΣΕ ΔΙΚΑΣΤΙΚΗ ΣΥΜΠΑΡΑΣΤΑΣΗ

Πριν ξεκινήσετε την αίτηση για να εκδώσετε το κατάλληλο Πιστοποιητικό θα πρέπει να δημιουργήσετε μια Υπεύθυνη Δήλωση (Υ.Δ.) από την ηλ. δ/νση: <u>Μετάβαση στην Έκδοση</u> υπεύθυνης δήλωσης από το gov.gr και στην φόρμα της Υ.Δ. θα προσθέσετε ή θα επικολλήσετε το κάτωθι κείμενο:

Το Πιστοποιητικό Περί μη Θέσεως σε Δικαστική Συμπαράσταση θα χρησιμοποιηθεί για την εγγραφή ή τη διατήρηση της εγγραφής μου στα ειδικά μητρώα ασφαλιστικών διαμεσολαβητών του Επιμελητηρίου.

Προσοχή! Με την αίτηση συνυποβάλλεται υπογρεωτικά η παραπάνω αναφερόμενη υπεύθυνη δήλωση του αιτούντος/αιτούσης σε ψηφιακή μορφή από το <u>www.gov.gr</u>

1ο Βήμα: Πληκτρολογούμε την ιστοσελίδα <u>www.solon.gov.gr</u> στο browser μας και επιλέγουμε «Αιτήσεις Πιστοποιητικών»

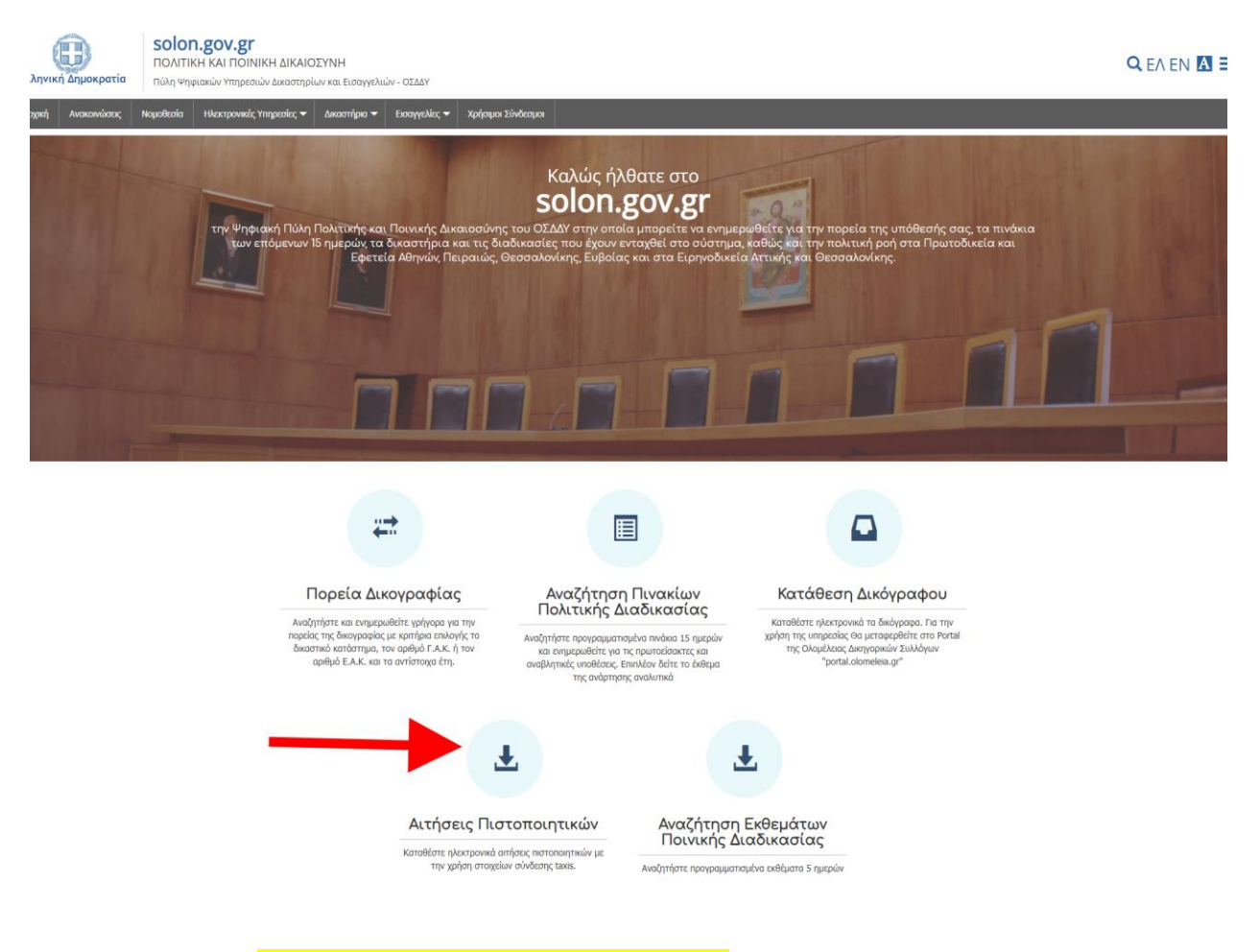

20 Βήμα: Πατάμε «Είσοδο με διαπιστευτήρια TaxisNet»

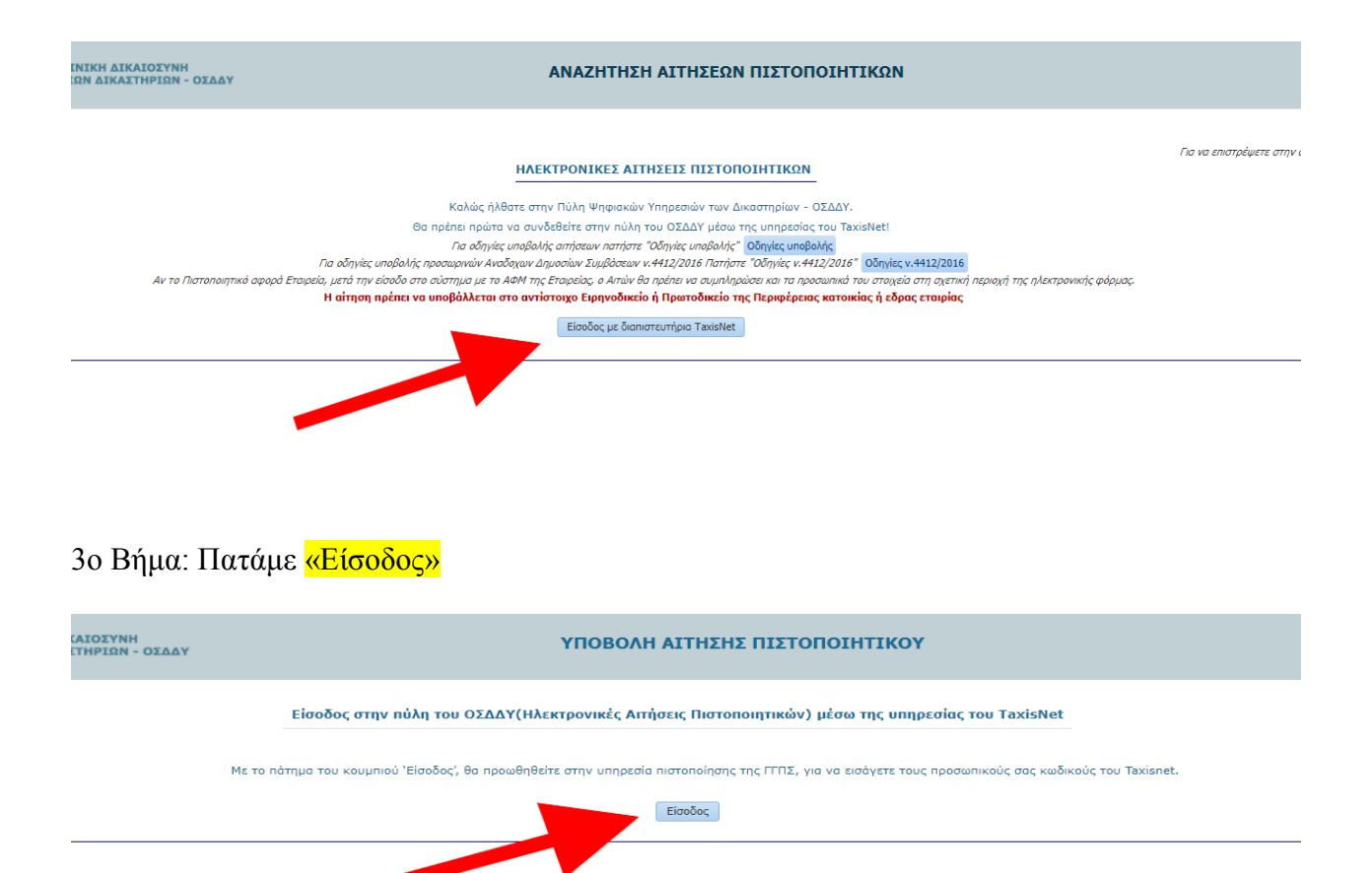

40 Βήμα: Εισάγουμε τους κωδικούς ΤΑΧΙS

| <b>Γενική Γραμματεία</b><br>Πληροφοριακών Συστημάτων<br>Δημόσιας Διοίκησης | ΕΛΛΗΝΙΚΗ ΔΗΜΟΚΡΑΤΙΑ<br>Υπουργείο Ψηφιακής<br>Διακυβέρνησης |
|----------------------------------------------------------------------------|------------------------------------------------------------|
| Αυθεντικοπ                                                                 | οίηση Χρήστη                                               |
| Σύνδεση<br>Παρακαλώ εισάγετε τους κωδικούς σας στο Taxis                   | <b>Νet</b> για να συνδεθείτε.                              |
| Χρήστης:                                                                   |                                                            |
| Κωδικός:                                                                   |                                                            |
| Σύνδεση                                                                    |                                                            |
| Κέντρο Διαλειτουργικότητας (ΚΕ.Δ.                                          | ) Υπουργείου Ψηφιακής Διακυβέρνησης                        |
|                                                                            |                                                            |

50 Βήμα: Πατάμε «Αποστολή»

| Αυθε                                                                                                    | ντικοποίηση Χρήστη                                                                                                    |
|----------------------------------------------------------------------------------------------------|----------------------------------------------------------------------------------------------------|
| Σας ενημερώνουμε ότι για το σκοπό της ι<br>θα αποκτήσει πρόσβαση στα βασικά στο<br>Μητρώνυμο, Έτος Γέννησης) που παρέχ<br>ΟΙΚΟΝΟΜΙΚΩΝ που διαχειρίζεται η Α.Α. | ηλεκτρονικής ταυτοποίησής σας, η εφαρμογή <b>"Ο.Σ.Δ.Δ.Υ-Π.Π."</b><br>ιιχεία Μητρώου (ΑΦΜ, Όνομα, Επώνυμο, Πατρώνυμο,<br>(ονται από το φορολογικό μητρώο του ΥΠΟΥΡΓΕΙΟΥ<br>Δ.Ε. |
| ΟΕπιστροφή <b>€</b> Συνέχεια                                                                                                    |                                                                                                    |
|                                                                                                    | Αποστολή                                                                                                    |

## 60 Βήμα: Πατάμε <mark>«Συνέχεια»</mark>

| ΥΠΟΒΟΛΗ ΑΙΤΗΣΗΣ ΠΙΣΤΟΠΟΙΗΤΙΚΟΥ                                                                                                    |
|----------------------------------------------------------------------------------------------------|
| Εἰσοδος στην πύλη του ΟΣΔΔΥ(Ηλεκτρονικές Αιτήσεις Πιστοποιητικών) μέσω της υπηρεσίας του TaxisNet                                                                                                    |
| Η πιστοποίηση μέσω της υπηρεσίας της ΓΓΠΣ ήταν επιτυχής.<br>Με τη χρήση της υπηρεσίας Ηλεκτρονικής Κατάθεσης Αίτησης στην παρούσα ιστοσελίδα για λογαριασμό άλλου προσώπου,<br>δηλώνετε ότι έχετε λάβει την συγκατάθεσή του ως προς τα στοιχεία που υποβάλετε στο παρόν σύστημα προς επεξεργασία.<br>Παρακαλω πατήστε 'Συνεχεια' για να μπορέσετε να συνεχίσετε με τις Ηλεκτρονικές Αιτήσεις Πιστοποιητικών |
| <br>Συνέχεια                                                                                                    |

7ο Βήμα: Πατάμε <mark>«Πρωτοδικείο-Εφετείο»</mark>

| ΕΛΛΗΝΙΚΗ ΔΗΜΟΚΡΑΤΙΑ<br>Υπουργείο Δικαιοσύνης | ΠΟΛΙΤΙ<br>ΠΥΛΗ ΨΗΦΙΑΚΩ | ΙΚΗ και ΠΟΙΝΙΚΗ ΔΙΚΑ<br>ΝΝ ΥΠΗΡΕΣΙΩΝ ΔΙΚΑΣΤ | ΙΟΣΥΝΗ<br>ΗΡΙΩΝ - ΟΣΔΔ             | Y                      |                                     | 1A                                                                 | ΝΑΖΗΤΗΣΗ Α                                                     | ΔΙΤΗΣΕΩΝ ΠΙ                                                      | ΣΤΟΠΟΙΗΤΙ                                                     | ΚΩΝ                                                       |              |
|----------------------------------------------|------------------------|---------------------------------------------|------------------------------------|------------------------|-------------------------------------|--------------------------------------------------------------------|----------------------------------------------------------------|------------------------------------------------------------------|---------------------------------------------------------------|-----------------------------------------------------------|--------------|
|                                              |                        |                                             |                                    |                        |                                     | нл                                                                 | ΕΚΤΡΟΝΙΚΕΣ Α                                                   | ΙΤΗΣΕΙΣ ΠΙΣΤΟΓ                                                   | ΙΟΙΗΤΙΚΩΝ                                                     |                                                           |              |
|                                              |                        | Sunda Economía                              | ,                                  | Καλώς ήλθατε στην      | ν Πύλη Ψηφιακών Υ<br>Να<br>Να αναζι | πηρεσιών των Δικασ<br>υποβάλλει Ηλεκτρονι<br>ητήσει τις Ηλεκτρονικ | τηρίων - ΟΣΔΔΥ. Ν<br>ική Αίτηση Πιστοπα<br>κές Αιτήσεις που έχ | Ιέσω της υπηρεσίας<br>χητικού σε Ειρηνοδι<br>ει υποβάλλει σε Ειρ | των Ηλεκτρονικών<br>ικεία - Πρωτοδικεία<br>ηνοδικεία - Πρωτοδ | ν Αιτήσεων Πιστοποιητι<br>- Εφετεία.<br>δικεία - Εφετεία. | ικών ο χρήστ |
| ζριτήρια αναζήτησης ήδη υποβ                 | ληθεισών Αιτήσεων Πι   | ιστοποιητικών                               |                                    |                        |                                     |                                                                    |                                                                |                                                                  |                                                               |                                                           |              |
|                                              | Κατάστημα              |                                             | *                                  |                        |                                     |                                                                    |                                                                |                                                                  | Για Λογα                                                      | αριασμό Τρίτου(Στο                                        | οιχεία)      |
| Túno                                         | , Πιστοποιητικού 🛛 🗸   |                                             |                                    |                        |                                     |                                                                    |                                                                |                                                                  | Επώνυμο                                                       |                                                           |              |
| Ka                                           | άσταση Αίτησης         |                                             | <b>~</b>                           |                        |                                     |                                                                    |                                                                |                                                                  | ονομα                                                         |                                                           |              |
| Αριθμός Πιστοπ                               | οιητικού/Αίτησης       |                                             |                                    |                        |                                     |                                                                    |                                                                | Па                                                               | трώνυμο                                                       |                                                           |              |
| Έтο                                          | ; Πιστοποιητικού       |                                             |                                    |                        |                                     |                                                                    |                                                                | Мη                                                               | трώνυμο                                                       |                                                           |              |
| Hµ/vic                                       | Κατάθεσης Από          | 20                                          |                                    |                        |                                     |                                                                    |                                                                |                                                                  | АФМ                                                           |                                                           |              |
| Hµ/vic                                       | Κατάθεσης Έως          | 10                                          |                                    |                        |                                     |                                                                    |                                                                |                                                                  |                                                               |                                                           |              |
|                                              | Avağ                   | ήτηση Καθαρισμός Kpr                        | πρίων                              |                        |                                     |                                                                    |                                                                |                                                                  |                                                               |                                                           |              |
| Αιτήσεις Πιστοποιητικών - Απο                | ελέσματα Αναζήτησης    | ç                                           |                                    |                        |                                     |                                                                    |                                                                |                                                                  |                                                               |                                                           |              |
| Προβολή 👻 🚮 Αποσύνδεση                       |                        |                                             |                                    |                        |                                     |                                                                    |                                                                |                                                                  |                                                               |                                                           |              |
| Κατάσταση Αίτησης Παρατηρήσει                | ς Κατάστημα            | Τύπος Α<br>Πιστοποιητικού Α                 | ριθμός<br>Ιστοποιητικού/<br>ίτησης | Έτος<br>Πιστοποιητικού | Ημερομηνία<br>Κατάθεσης             | Επώνυμο Αιτούντα                                                   | Όνομα Αιτούντα                                                 | ΑΦΜ Αιτούντα                                                     | Ημερομηνία<br>Έκδοσης                                         | Έγγραφο                                                   |              |
| Δεν υπάρχουν δεδομένα για εμφάν              | ση                     |                                             |                                    |                        |                                     |                                                                    |                                                                |                                                                  |                                                               |                                                           |              |
|                                              |                        |                                             |                                    |                        |                                     |                                                                    |                                                                |                                                                  |                                                               |                                                           |              |

#### 80 Βήμα: Πατάμε <mark>«Συνέχεια»</mark>

| ΥΠΟΒΟΛΗ ΑΙΤΗΣΗΣ ΠΙΣΤΟΠΟΙΗΤΙΚΟΥ                                                                                                    |
|----------------------------------------------------------------------------------------------------|
| Με τη χρήση της υπηρεσίας Ηλεκτρονικής Κατάθεσης Αίτησης στην παρούσα ιστοσελίδα για λογαριασμό άλλου προσώπου,<br>δηλώνετε ότι έχετε λάβει τη συγκατάθεση του ως προς τα στοιχεία που υποβάλετε στο παρόν σύστημα προς επεξεργασία. |
| Συνέχεια                                                                                                    |
|                                                                                                    |

90 Βήμα: Επιλέγουμε το κατάστημα του Υπουργείο δικαιοσύνης του Νομού σας (Πρωτοδικείο) και Τύπος Πιστοποιητικού: «ΠΕΡΙ ΜΗ ΘΕΣΕΩΣ ΣΕ ΔΙΚΑΣΤΙΚΗΣ ΣΥΜΠΑΡΑΣΤΑΣΗ»

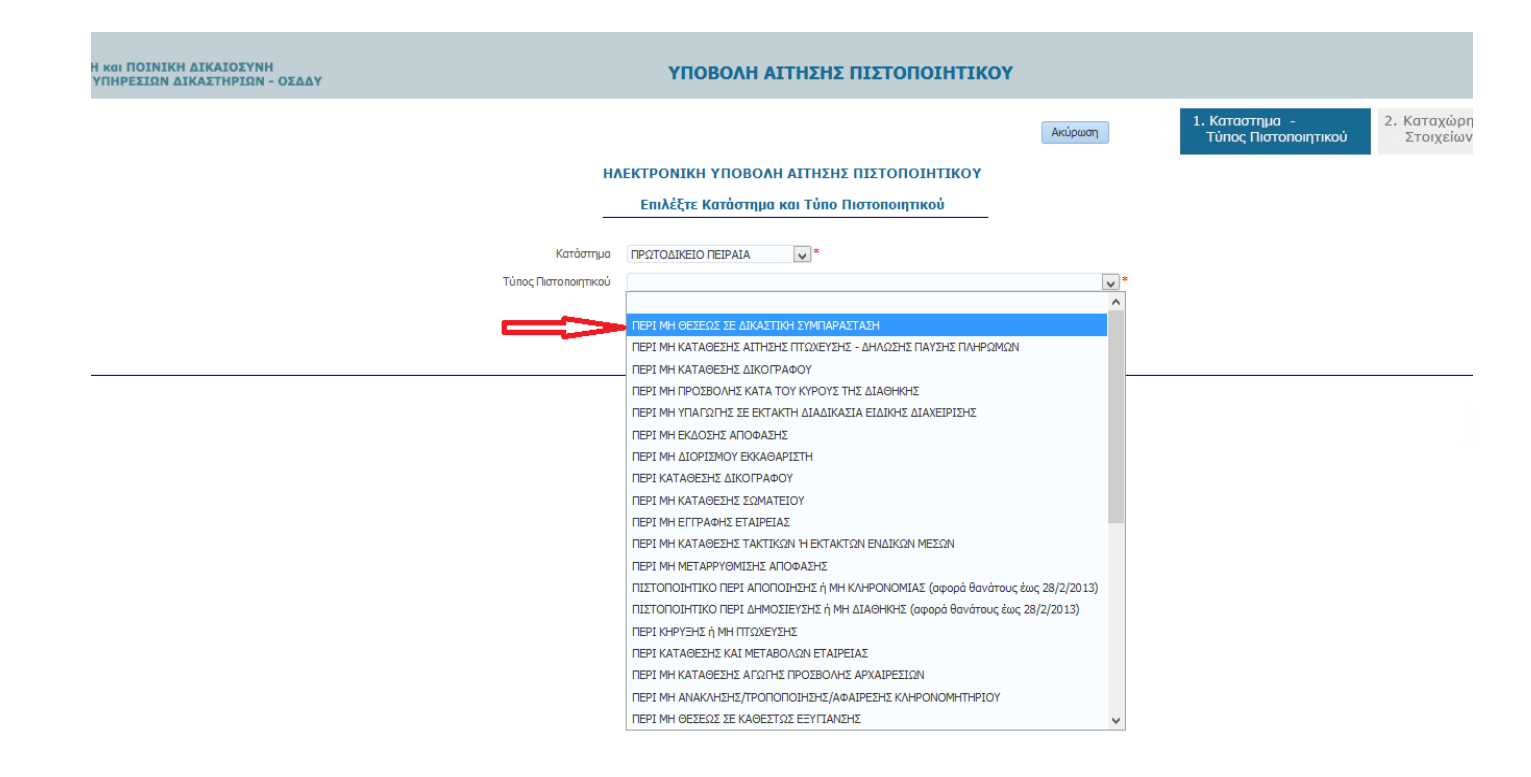

10ο Βήμα: Συμπληρώνουμε τα πεδία (Α), επιλέγουμε την παραπάνω αναφερόμενη υπεύθυνη δήλωση που έχουμε με ηλεκτρονικό γνήσιο υπογραφής (Β) μέσω του gov.gr και πατάμε «Ολοκλήρωση Υποβολής Αίτησης» (Γ)

|                                                                                |                                                                   |                                                | ΗΛΕΚΤΡΟΝΙΚΗ ΥΠΟΒΟΛΗ ΑΙΤΗ:                        | ΣΗΣ ΠΙΣΤΟΠΟΙΗΤΙΚΟΥ                    |                       |
|--------------------------------------------------------------------------------|-------------------------------------------------------------------|------------------------------------------------|--------------------------------------------------|---------------------------------------|-----------------------|
| к                                                                              | ατάστημα - Τύπος Πιστοποιητικού                                   |                                                |                                                  |                                       |                       |
| Κατάστημα                                                                      | ΠΡΩΤΟΔΙΚΕΙΟ ΑΘΗΝΩΝ                                                |                                                |                                                  |                                       |                       |
| ; Πιστοποιητικού                                                               | ΠΕΡΙ ΕΚΔΟΣΗΣ Ή ΜΗ ΑΠΟΦΑΣΗΣ ΔΙΚΑΣΤΙΚΗΣ ΣΥΜΠΑΡΑΣΤΑΣΗΣ               |                                                |                                                  |                                       |                       |
|                                                                                | Στοιχεία Αιτούντα                                                 |                                                |                                                  |                                       |                       |
|                                                                                | 🕕 Τα στοιχεία του Αιτούντα αντλούνται αυτόματα α                  | πο την υπηρεσία της ΓΓΠΣ όπου και εχετε πισ    | τοποιηθεί!                                       |                                       |                       |
| Enið                                                                           | ετο Αιτούντα                                                      |                                                |                                                  | e-mail                                |                       |
| A                                                                              | ΦΜ Αιτούντα                                                       |                                                |                                                  | Ιηλεφωνο                              |                       |
| Πατρώνι                                                                        | υμο Αιτούντα                                                      |                                                |                                                  | Φαξ                                   |                       |
| Μητρώνι                                                                        | υμο Αιτούντα                                                      |                                                |                                                  |                                       |                       |
|                                                                                | Κατάθεση για Λογαριασμό Τρίτου                                    |                                                |                                                  |                                       | 🕕 Τα στοιχεία του Δικ |
| Επών                                                                           | υμο - Τρίτου                                                      |                                                |                                                  | Δικηνορικός                           | -                     |
| '0v                                                                            | юµа - тріточ                                                      |                                                |                                                  | Σύλλογος                              | •                     |
| Μοτοών                                                                         | 1900 - Toitou                                                     |                                                |                                                  | ΑΜ Δικηγόρου                          |                       |
| 4                                                                              | ΦΜ - Τρίτου                                                       |                                                |                                                  | Ονοματεπώνυμο<br>Δικηγόρου            | un,                   |
|                                                                                |                                                                   |                                                |                                                  |                                       |                       |
|                                                                                | Στοιχεία Αίτησης Πιστοποιητικού                                   |                                                |                                                  |                                       |                       |
| ; Πιστοποιητικού                                                               | -                                                                 |                                                |                                                  |                                       |                       |
| ς ποι στατάθεσης                                                               | 05/01/2021                                                        |                                                |                                                  |                                       |                       |
| sia e-Παράβολου                                                                |                                                                   |                                                |                                                  |                                       |                       |
| (1) Συ                                                                         | υπληρώνεται υποχρεωτικά με τα στοιχεία του προς έρευνα προσώπο    | υ (τα πεδία 5 & 6 συμπληρώνονται μόνο για έ    | vvaun vuvaika)                                   |                                       |                       |
| *** ΔI                                                                         | ΑΒΑΣΤΕ ΠΡΟΣΕΚΤΙΚΑ ΤΙΣ ΑΚΟΛΟΥΘΕΣ ΟΔΗ                               | TIEΣ ***                                       |                                                  |                                       |                       |
| Με την α                                                                       | αίτηση συνυποβάλλεται υποχρεωτικά υπεύθυνη δήλωση του αιτούντα    | <br>ις/αιτούσης σε ψηφιακή μορφή από το gov.gr | όπου αναφέρεται η νόμιμη χρήση του πιστοποιητικο | ú.                                    |                       |
| Όταν ο                                                                         | αιτών δεν είναι το Φυσικό Πρόσωπο προς έρευνα για την έκδοση τοι  | υ πιστοποιητικού τότε είναι υποχρεωμένος να    | επισυνάψει σχετική εξουσιοδότηση σε ψηφιακή μορφ | ρή για να παραλάβει το πιστοποιητικό. |                       |
| Στην περ                                                                       | ρίπτωση που ο αιτών είναι Δικηνόρος δεν απαιτείται εξουσιοδότηση. |                                                |                                                  |                                       |                       |
| Anowanc                                                                        |                                                                   |                                                |                                                  |                                       |                       |
| <b>τρόσθετα στοιχ</b><br>εδία με ένδειξη * π<br>ροβολή <b>→</b><br>(1) ΕΠΩΝΥΜΟ | εία Αίτησης<br>είναι υποχρεωτικά να καταχωρηθούν<br>Αποσύνδεση    |                                                |                                                  |                                       | <i>i</i> ;            |
| (1) ONOMA<br>(1) ONOMATE                                                       | ΠΟΝΥΜΟ ΠΑΤΕΡΑ                                                     | *                                              |                                                  |                                       |                       |
| (1) ONOMA M                                                                    | ΗΤΕΡΑΣ                                                            | *                                              |                                                  |                                       |                       |
| <ol> <li>ΕΠΩΝΥΜΟ</li> </ol>                                                    | ΣΥΖΥΓΟΥ                                                           |                                                |                                                  |                                       |                       |
| <ol> <li>(1) ONOMA Σ</li> <li>(1) HMEDOMU</li> </ol>                           | (ΖΥΓΟΥ<br>ΝΤΑ ΓΕΝΝΗΣΗΣ                                            | *                                              |                                                  |                                       |                       |
| <ol> <li>(1) ΤΟΠΟΣ ΚΑ</li> </ol>                                               | ΤΟΙΚΙΑΣ                                                           | *                                              |                                                  |                                       |                       |
|                                                                                |                                                                   |                                                |                                                  |                                       |                       |
|                                                                                |                                                                   |                                                |                                                  |                                       |                       |
|                                                                                |                                                                   |                                                |                                                  |                                       |                       |
|                                                                                |                                                                   |                                                |                                                  |                                       |                       |
|                                                                                |                                                                   |                                                |                                                  |                                       |                       |
|                                                                                |                                                                   | . D                                            |                                                  |                                       |                       |
|                                                                                |                                                                   |                                                |                                                  |                                       |                       |
|                                                                                |                                                                   |                                                |                                                  |                                       |                       |
| ιολογητικά προ                                                                 | ος Επισύναψη                                                      |                                                |                                                  |                                       |                       |
| α να προχωρήσει η                                                              | αίτησή σας είναι υποχρεωτικό να επισυναφθούν τα απαραίτητα δικαι  | ολογητικά                                      |                                                  | <b>⊿</b> Γ                            |                       |
| ιοδεκτά αρχεία προς                                                            | ; επισύναψη είναι αρχεία τύπου .pdf μεγέθους μέχρι 10Mb.          |                                                |                                                  |                                       |                       |
| ρονικό Αρχείο Δικαι                                                            | ολογητικών Πιστοποιητικού Choose File No file chosen              | *                                              |                                                  |                                       |                       |
| ιονικό Αρχείο Δικαι                                                            | ολογητικών Πιστοποιητικού(2) Choose File No file chosen           |                                                |                                                  |                                       |                       |
| ονικο Αρχείο Δικαι                                                             | ολογητικών i liστοποιητικου(3) Choose File No file chosen         |                                                |                                                  |                                       |                       |
|                                                                                |                                                                   |                                                |                                                  |                                       |                       |
|                                                                                |                                                                   |                                                |                                                  |                                       |                       |

11ο Βήμα: Πατάμε <mark>«Υποβολή Αίτησης»</mark>

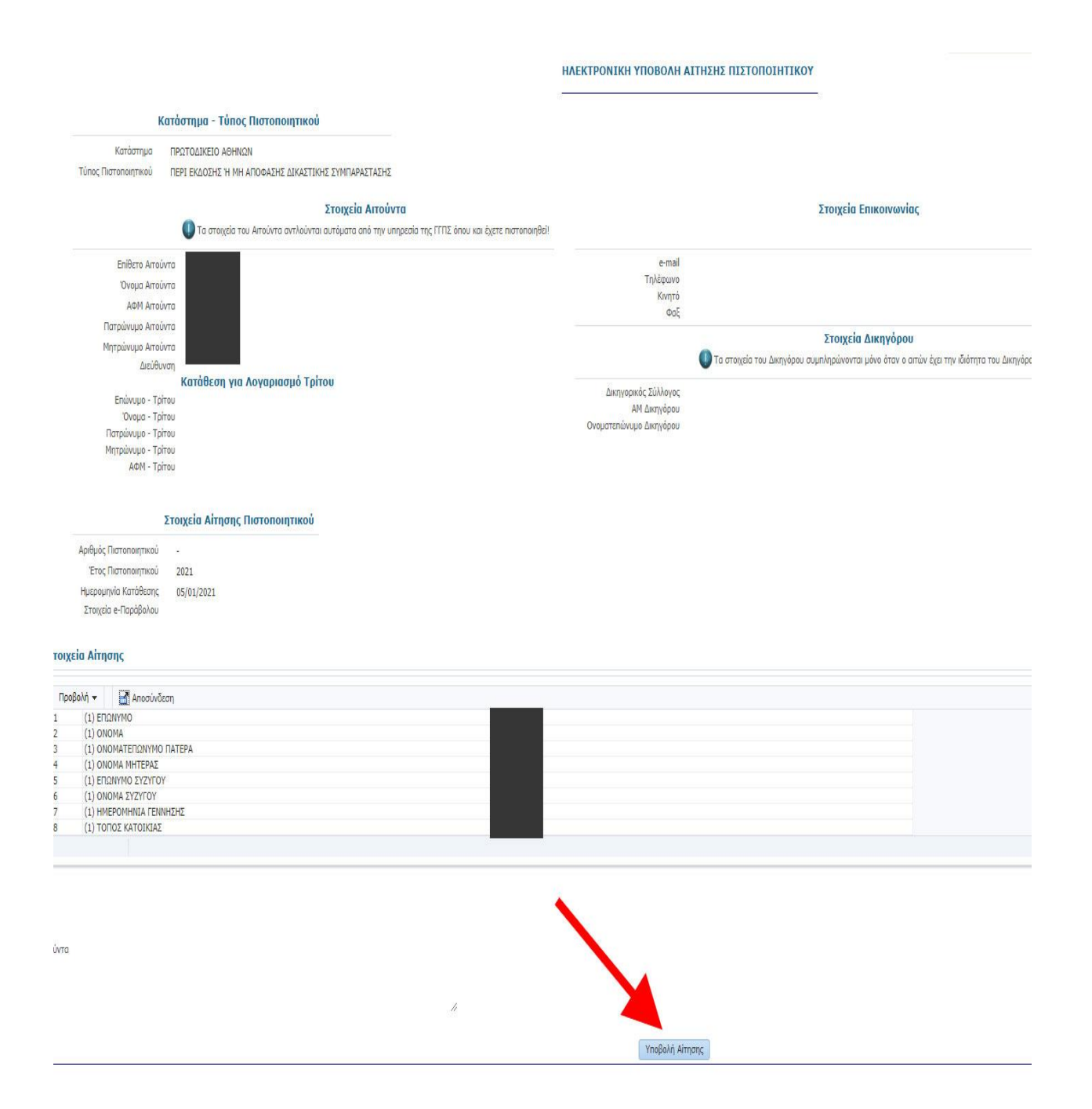

# ΠΙΣΤΟΠΟΙΗΤΙΚΟ ΠΕΡΙ ΕΚΔΟΣΗΣ ή ΜΗ ΑΠΟΦΑΣΗΣ ΑΝΑΓΚΑΣΤΙΚΗΣ ΔΙΑΧΕΙΡΙΣΗΣ

Πριν ξεκινήσετε την αίτηση για να εκδώσετε το κατάλληλο Πιστοποιητικό θα πρέπει να δημιουργήσετε μια Υπεύθυνη Δήλωση (Υ.Δ.) από την ηλ. δ/νση: Μετάβαση στην Έκδοση υπεύθυνης δήλωσης από το gov.gr και στην φόρμα της Υ.Δ. θα προσθέσετε ή θα επικολλήσετε το κάτωθι κείμενο:

Το Πιστοποιητικό περί Έκδοσης ή μη απόφασης αναγκαστικής διαχείρισης θα χρησιμοποιηθεί για την εγγραφή ή τη διατήρηση της εγγραφής μου στα ειδικά μητρώα ασφαλιστικών διαμεσολαβητών του Επιμελητηρίου.

Προσοχή! Με την αίτηση συνυποβάλλεται <u>υπογρεωτικά</u> η παραπάνω αναφερόμενη υπεύθυνη δήλωση του αιτούντος/αιτούσης σε ψηφιακή μορφή από το <u>www.gov.gr</u>

1ο Βήμα: Πληκτρολογούμε την ιστοσελίδα solon.gov.gr στο browser μας και επιλέγουμε «Αιτήσεις Πιστοποιητικών»

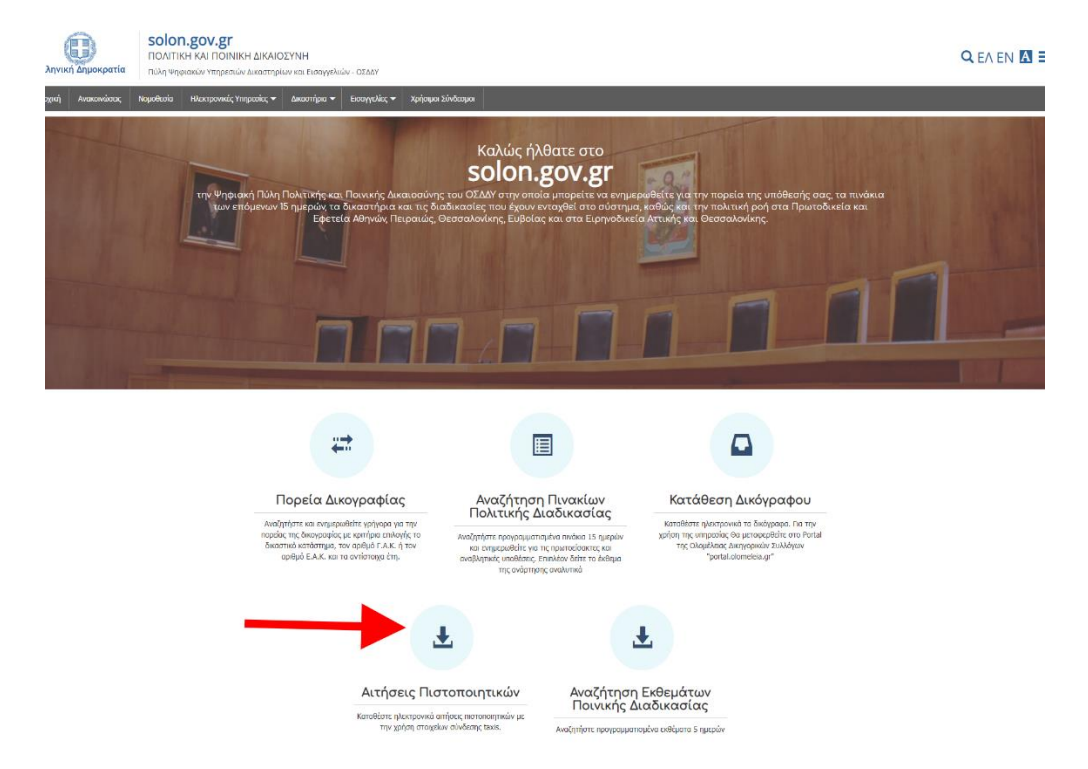

#### 20 Βήμα: Πατάμε «Είσοδο με διαπιστευτήρια TaxisNet»

| ΙΝΙΚΗ ΔΙΚΑΙΟΣΥΝΗ<br>ΙΩΝ ΔΙΚΑΣΤΗΡΙΩΝ - ΟΣΔΔΥ | ΑΝΑΖΗΤΗΣΗ ΑΙΤΗΣΕΩΝ ΠΙΣΤΟΠΟΙΗΤΙΚΩΝ                                                                                                    |                           |
|---------------------------------------------|----------------------------------------------------------------------------------------------------|---------------------------|
|                                             | ΗΛΕΚΤΡΟΝΙΚΕΣ ΑΙΤΗΣΕΙΣ ΠΙΣΤΟΠΟΙΗΤΙΚΩΝ                                                                                                    | Για να επιστρέψετε στην ι |
|                                             | Καλώς ήλθατε στην Πύλη Ψηφιακών Υπηρεσιών των Δικαστηρίων - ΟΣΔΔΥ.                                                                                                    |                           |
|                                             | Θα πρέπει πρώτα να συνδεθείτε στην πύλη του ΟΣΔΔΥ μέσω της υπηρεσίας του TaxisNet!                                                                                        |                           |
|                                             | Για οδηγίες υποβολής απήσεων πατήστε "Οδηγίες υποβολής" Οδηγίες υποβολής                                                                                                  |                           |
|                                             | Για οδηγιές υποβολής προσωρινών Αναδοχων Δημοσίων Συμβάσεων ν.4412/2016 Πατήστε "Οδηγίες ν.4412/2016" Οδηγίες ν.4412/2016                                                 |                           |
| Αν το Πιστοποιητικό αφορά Ετ                | ταιρεία, μετά την είσοδο στο σύστημα με το ΑΦΜ της Εταιρείας, ο Αιτών θα πρέπει να συμπληρώσει και τα προσωπικά του στοιχεία στη σχετική περιοχή της ηλεκτρονικής φόρμας. |                           |
|                                             | Η αιτηση πρεπει να υποβαλλεται στο αντίστοιχο Ειρηνοδικείο η Πρωτοδικείο της Περιφερείας κατοικίας η εδρας εταιρίας                                                       |                           |
|                                             | Είσοδος με διαπιστευτήρια TaxisNet                                                                                                    |                           |
|                                             |                                                                                                    |                           |

#### 30 Βήμα: Πατάμε <mark>«Είσοδος»</mark>

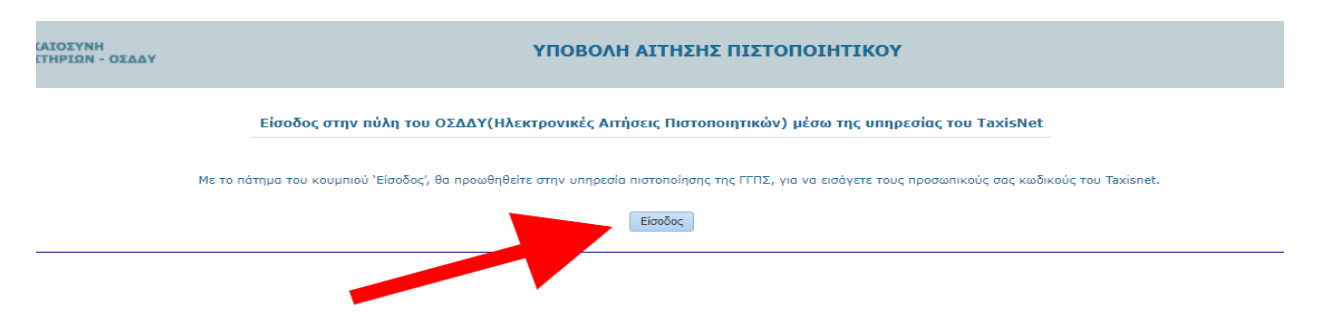

#### 40 Βήμα: Εισάγουμε τους κωδικούς ΤΑΧΙS

| Γενική Γραμματεία<br>Πληροφοριακών Συστημάτων<br>Δημόσιας Διοίκησης | ΕΛΛΗΝΙΚΗ ΔΗΜΟΚΡΑΤΙΑ<br>Υπουργείο Ψηφιακής<br>Διακυβέρνησης |
|---------------------------------------------------------------------|------------------------------------------------------------|
| Αυθεντικοτ                                                          | τοίηση Χρήστη                                              |
| Σύνδεση<br>Παρακαλώ εισάγετε τους κωδικούς σας στο <b>τaxi</b> :    | sNet για να συνδεθείτε.                                    |
| Χρήστης:                                                            |                                                            |
| Κωδικός:                                                            |                                                            |
| Σύνδεση                                                             |                                                            |
| Κέντρο Διαλειτουργικότητας (ΚΕ.Δ                                    | .) Υπουργείου Ψηφιακής Διακυβέρνησης                       |
|                                                                     |                                                            |

## 50 Βήμα: Πατάμε <mark>«Αποστολή»</mark>

|                                                                                                    | Αυθεντικοποίηση Χρή                                                                                                    | στη                                                                                      |
|----------------------------------------------------------------------------------------------------|----------------------------------------------------------------------------------------------------|------------------------------------------------------------------------------------------|
| Σας ενημερώνουμε ότι για το σκ<br>θα αποκτήσει πρόσβαση στα βα<br>Μητρώνυμο, Έτος Γέννησης) πα<br>ΟΙΚΟΝΟΜΙΚΩΝ που διαχειρίζει | οπό της ηλεκτρονικής ταυτοποίησής<br>ισικά στοιχεία Μητρώου (ΑΦΜ, Όνομ<br>ου παρέχονται από το φορολογικό μη<br>αι η Α.Α.Δ.Ε. | σας, η εφαρμογή <b>"Ο.Σ.Δ.Δ.Υ-Π.Π."</b><br>α, Επώνυμο, Πατρώνυμο,<br>τρώο του ΥΠΟΥΡΓΕΙΟΥ |
| ΟΕπιστροφή                                                                                                    |                                                                                                    |                                                                                          |
|                                                                                                    | Αποστολή                                                                                                    | -                                                                                        |

60 Βήμα: Πατάμε <mark>«Συνέχεια»</mark>

| ΥΠΟΒΟΛΗ ΑΙΤΗΣΗΣ ΠΙΣΤΟΠΟΙΗΤΙΚΟΥ                                                                                     |
|----------------------------------------------------------------------------------------------------|
| Είσοδος στην πύλη του ΟΣΔΔΥ(Ηλεκτρονικές Αιτήσεις Πιστοποιητικών) μέσω της υπηρεσίας του TaxisNet                  |
| Η πιστοποίηση μέσω της υπηρεσίας της ΓΓΠΣ ήταν επιτυχής.                                                           |
| Με τη χρήση της υπηρεσίας Ηλεκτρονικής Κατάθεσης Αίτησης στην παρούσα ιστοσελίδα για λογαριασμό άλλου προσώπου,    |
| δηλώνετε ότι έχετε λάβει την συγκατάθεσή του ως προς τα στοιχεία που υποβάλετε στο παρόν σύστημα προς επεξεργασία. |
| Παρακαλω πατήστε 'Συνεχεια' για να μπορέσετε να συνεχίσετε με τις Ηλεκτρονικές Αιτήσεις Πιστοποιητικών             |
| Συνέχεια                                                                                                    |
| 7ο Βήμα: Πατάμε <mark>«Πρωτοδικείο-Εφετείο»</mark>                                                                 |

| ΕΛΛΗΝΙΚΗ ΔΗΜΟΚΡΑΤΙΑ<br>Υπουργείο Δικαιοσύνης | ΠΟΛΙΤΙΚΗ<br>ΛΗ ΨΗΦΙΑΚΩΝ Υ                    | ί και ΠΟΙΝΙΚΗ ΔΙ<br>ΥΠΗΡΕΣΙΩΝ ΔΙΚΑ | ΚΑΙΟΣΥΝΗ<br>ΣΤΗΡΙΩΝ - ΟΣΔΔ            | ιY                     |                                   | A                                                                 | ΝΑΖΗΤΗΣΗ Α                                                     | ΔΙΤΗΣΕΩΝ ΠΙ                                                      | ΣΤΟΠΟΙΗΤΙΙ                                                    | ΚΩΝ                                                 |               |
|----------------------------------------------|----------------------------------------------|------------------------------------|---------------------------------------|------------------------|-----------------------------------|-------------------------------------------------------------------|----------------------------------------------------------------|------------------------------------------------------------------|---------------------------------------------------------------|-----------------------------------------------------|---------------|
|                                              |                                              |                                    |                                       |                        |                                   | нл                                                                | ΕΚΤΡΟΝΙΚΕΣ Α                                                   | ΙΤΗΣΕΙΣ ΠΙΣΤΟΓ                                                   | ΙΟΙΗΤΙΚΩΝ                                                     |                                                     |               |
|                                              |                                              |                                    |                                       | Καλώς ήλθατε στην      | Πύλη Ψηφιακών Υ<br>Να<br>Να αναζη | πηρεσιών των Δικασ<br>υποβάλλει Ηλεκτρον<br>ιτήσει τις Ηλεκτρονικ | τηρίων - ΟΣΔΔΥ. Ν<br>ική Αίτηση Πιστοπα<br>κές Αιτήσεις που έχ | Ιέσω της υπηρεσίας<br>σητικού σε Ειρηνοδι<br>ει υποβάλλει σε Ειρ | των Ηλεκτρονικών<br>ικεία - Πρωτοδικεία<br>ηνοδικεία - Πρωτοδ | Απήσεων Πιστοποιη<br>- Εφετεία.<br>Ικεία - Εφετεία. | τικών ο χρήστ |
| ΔΗΜΙΟΥΡΓΙΑ ΑΙΤΗΣΗΣ σε Ειρηνοδι               | <u>κείο ή Πρωτοδικε</u><br>όν Αιτήσεων Πιστο | οποιητικών                         |                                       |                        |                                   |                                                                   |                                                                |                                                                  |                                                               |                                                     |               |
| Ka                                           | τάστημα                                      |                                    | *                                     |                        |                                   |                                                                   |                                                                |                                                                  | Για Λογα                                                      | ιριασμό Τρίτου(Σ                                    | τοιχεία)      |
| Τύπος Πιστοπ                                 | οιητικού 🗸                                   |                                    |                                       |                        |                                   |                                                                   |                                                                |                                                                  | Enriverun                                                     |                                                     |               |
| Κατάσταση                                    | Αίτησης                                      |                                    | *                                     |                        |                                   |                                                                   |                                                                |                                                                  |                                                               |                                                     |               |
| Αριθμός Πιστοποιητικού,                      | Αίτησης                                      |                                    |                                       |                        |                                   |                                                                   |                                                                | Πα                                                               | τοώνυμο                                                       |                                                     |               |
| Έτος Πιστοπ                                  | οιητικού                                     |                                    |                                       |                        |                                   |                                                                   |                                                                | Mn                                                               | τρώνυμο                                                       |                                                     |               |
| Ημ/νια Κατάθε                                | σης Από                                      | 10                                 |                                       |                        |                                   |                                                                   |                                                                |                                                                  | ΑΦΜ                                                           |                                                     |               |
| Ημ/νια Κατάθε                                | σης Έως                                      | 10                                 |                                       |                        |                                   |                                                                   |                                                                |                                                                  |                                                               |                                                     |               |
|                                              | Αναζήτη                                      | ση Καθαρισμός Η                    | ζριτηρίων                             |                        |                                   |                                                                   |                                                                |                                                                  |                                                               |                                                     |               |
| Αιτήσεις Πιστοποιητικών - Αποτελέσμα         | τα Αναζήτησης                                |                                    |                                       |                        |                                   |                                                                   |                                                                |                                                                  |                                                               |                                                     |               |
| Προβολή 👻 🚮 Αποσύνδεση                       |                                              |                                    |                                       |                        |                                   |                                                                   |                                                                |                                                                  |                                                               |                                                     |               |
| Κατάσταση Αίτησης Παρατηρήσεις               | Κατάστημα                                    | Τύπος<br>Πιστοποιητικού            | Αριθμός<br>Πιστοποιητικού/<br>Αίτησης | Έτος<br>Πιστοποιητικού | Ημερομηνία<br>Κατάθεσης           | Επώνυμο Αιτούντα                                                  | Όνομα Αιτούντα                                                 | ΑΦΜ Αιτούντα                                                     | Ημερομηνία<br>Έκδοσης                                         | Έγγραφο                                             |               |
| Δεν υπάρχουν δεδομένα για εμφάνιση           |                                              |                                    |                                       |                        |                                   |                                                                   |                                                                |                                                                  |                                                               |                                                     |               |

#### 80 Βήμα: Πατάμε <mark>«Συνέχεια»</mark>

| ΥΠΟΒΟΛΗ ΑΙΤΗΣΗΣ ΠΙΣΤΟΠΟΙΗΤΙΚΟΥ                                                                                                    |
|----------------------------------------------------------------------------------------------------|
| Με τη χρήση της υπηρεσίας Ηλεκτρονικής Κατάθεσης Αίτησης στην παρούσα ιστοσελίδα για λογαριασμό άλλου προσώπου,<br>δηλώνετε ότι έχετε λάβει τη συγκατάθεση του ως προς τα στοιχεία που υποβάλετε στο παρόν σύστημα προς επεξεργασία. |
| Συνέχεια                                                                                                    |
|                                                                                                    |

9ο Βήμα: Επιλέγουμε το κατάστημα του Υπουργείο δικαιοσύνης του Νομού σας (Πρωτοδικείο) και Τύπος Πιστοποιητικού: «ΠΙΣΤΟΠΟΙΗΤΙΚΟ ΠΕΡΙ ΕΚΔΟΣΗΣ ή ΜΗ ΑΠΟΦΑΣΗΣ ΑΝΑΚΑΣΤΙΚΗΣ ΔΙΑΧΕΙΡΙΣΗΣ»

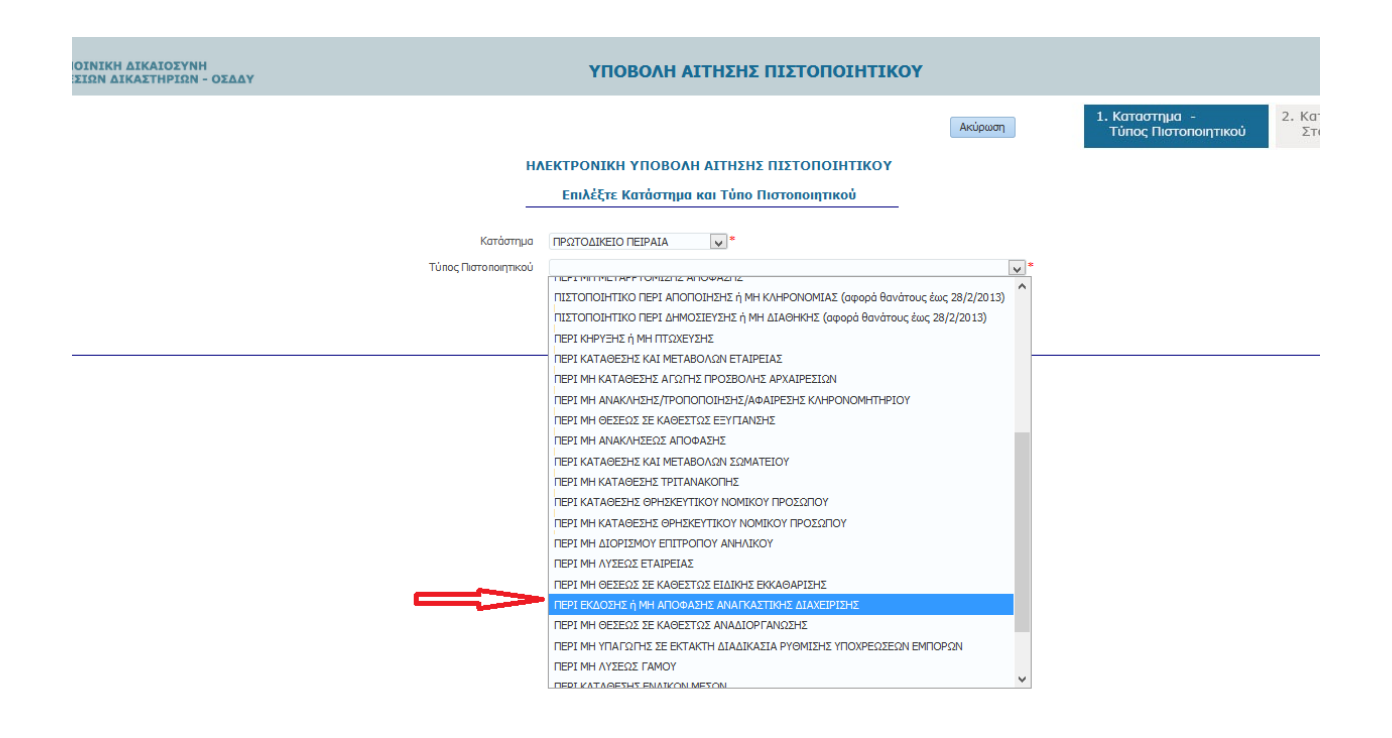

10ο Βήμα: Συμπληρώνουμε τα πεδία (A), επιλέγουμε την παραπάνω αναφερόμενη υπεύθυνη δήλωση που έχουμε με ηλεκτρονικό γνήσιο υπογραφής (B) μέσω του gov.gr και πατάμε «Ολοκλήρωση Υποβολής Αίτησης» (Γ)

| <form></form>                                                                                                    |                                                                                                    |                                                                                                    | webmoil                                                                                    | Τύπος                   |
|----------------------------------------------------------------------------------------------------|----------------------------------------------------------------------------------------------------|----------------------------------------------------------------------------------------------------|--------------------------------------------------------------------------------------------|-------------------------|
| <form></form>                                                                                                    |                                                                                                    | ΗΛΕΚΤΡΟΝΙΚΗ ΥΠΟΒΟΛΗ Α                                                                                                  | ΙΤΗΣΗΣ ΠΙΣΤΟΠΟΙΗΤΙΚΟΥ                                                                      |                         |
| <form></form>                                                                                                    |                                                                                                    |                                                                                                    |                                                                                            |                         |
| <form></form>                                                                                                    | Κατάστημα - Τύπος Πιστοποιητικού                                                                                                    |                                                                                                    |                                                                                            |                         |
| <form></form>                                                                                                    | Κατάστημα ΠΡΩΤΟΔΙΚΕΙΟ ΑΘΗΝΩΝ<br>Τύπος Πιστοποιητικού ΠΕΡΙ ΜΗ ΚΑΤΑΘΕΣΗΣ (φυσικά πρόσωπα) ΑΙΤΗΣΗΣ ΠΤΩΧΕΥΣΗΣ - ΠΑΥΣΗΣ ΠΛΗΡΩΜΩΝ, ΣΥΝΔ                                                                       | /ΓΗΣ -ΕΞΥΓΙΑΝΣΗ, ΑΝΑΓΚ. ΔΙΑΧ/ΣΗΣ, Κ.Λ.Π                                                                                |                                                                                            |                         |
| <form></form>                                                                                                    |                                                                                                    |                                                                                                    |                                                                                            |                         |
| <form></form>                                                                                                    | Στοιχεία Αιτούντα<br>Ο Το στοιχείο του Διτούντα οντλούνται ουτόμοτα από τον μαροεσία τος ΕΓΩΣ.                                                                                                    | άπου και ενετε πιστοποιηθεί!                                                                                           |                                                                                            | Σ                       |
| <form></form>                                                                                                    |                                                                                                    | noo ka que no oranjea.                                                                                                 | amai                                                                                       |                         |
| <form></form>                                                                                                    | Έμισειο Απούντα<br>Όνομα Απούντα                                                                                                    |                                                                                                    | Τηλέφωνο                                                                                   |                         |
| <form></form>                                                                                                    | ΑΦΜ Αιτούντα                                                                                                    |                                                                                                    | Κινητό                                                                                     |                         |
| <form></form>                                                                                                    | Πατρώνυμο Απούντα<br>Ματούνιμο Απούντα                                                                                                    |                                                                                                    | Φαξ                                                                                        |                         |
| <form></form>                                                                                                    | Διεύθυνση                                                                                                    |                                                                                                    |                                                                                            |                         |
| <form></form>                                                                                                    | Κατάθεση για Λογαριασμό Τρίτου<br>Επώνυμο - Τρίτου                                                                                                    |                                                                                                    | 🕕 Τα στοιχ                                                                                 | εία του Δικηγόρου συμπ. |
| <form></form>                                                                                                    | Όνομα - Τρίτου                                                                                                    |                                                                                                    | Δικηγορικός                                                                                |                         |
| <form></form>                                                                                                    | Πατρώνυμο - Τρίτου                                                                                                    |                                                                                                    |                                                                                            | Δώστε το Α.Μ. ως 6-     |
| <form></form>                                                                                                    | Μητρώνυμο - Τρίτου                                                                                                    |                                                                                                    |                                                                                            | σας.                    |
| <section-header></section-header>                                                                                                    | ΑΦΜ - Τρίτου                                                                                                    |                                                                                                    | Δικηγόρου                                                                                  |                         |
| <complex-block></complex-block>                                                                                                    | Στοινεία Αίτραρς Πιστοποιητικού                                                                                                    |                                                                                                    |                                                                                            |                         |
| <form></form>                                                                                                    |                                                                                                    |                                                                                                    |                                                                                            |                         |
| <text></text>                                                                                                    | Έτος Πιστοποιητικού 2021                                                                                                    |                                                                                                    |                                                                                            |                         |
| <text></text>                                                                                                    | Ημερομηνία Κατάθεσης 05/01/2021                                                                                                    |                                                                                                    |                                                                                            |                         |
| <complex-block></complex-block>                                                                                                    | Στοιχεία e-Παράβολου                                                                                                    |                                                                                                    |                                                                                            |                         |
| <form></form>                                                                                                    | (1) Συμπληρώνεται υποχρεωτικά μόνο για έγγαμη γυναίκα                                                                                                    |                                                                                                    |                                                                                            |                         |
| <text><text><text><text><text></text></text></text></text></text>                                                                                                    | *** ΔΙΑΒΑΣΤΕ ΠΡΟΣΕΚΤΙΚΑ ΤΙΣ ΑΚΟΛΟΥΘΕΣ ΟΔΗΓΙΕΣ ***                                                                                                    |                                                                                                    |                                                                                            |                         |
| Remembers, per solid sources as endered as indexents as indexents and interventions. The functional methods.       Interventional methods.       Interventional meth                                                                                                    | Για την παρούσα αίτηση που αφορά μια ή περισσότερες εκ των περιπτώσεων ΠΤΩΧΕΥΣΗ-ΠΑΥΣΗ ΠΛΗΡΩ<br>ειδικής διαχείρισης, του ν. 4307/2014, χορηγείται ένα ενιαίο πιστοποιητικό ότι δεν έχει κατατεθεί αίτηση | ΜΩΝ, ΑΝΑΓΚΑΣΤΙΚΗ ΔΙΑΧΕΙΡΙΣΗ, ΣΥΝΔΙΑΛΛΑΓΗ-ΕΞΥΓΙΑΝΣΗ, ΥΠ<br>και επομένως δεν έχει εκδοθεί απόφαση. Για τα Φυσικά Πρόσωπι | ΙΑΓΩΓΗ α) στην έκτακτη διαδικασία, β) σε καθεστώς<br>α με έναρξη εμπορικής-επιχειρηματικής | ٨                       |
| <form></form>                                                                                                    | δραστηριότητας πριν το 2001 απαιτείται και η κατάθεση αίτησης για χορήγηση πιστοποιητικού "ΠΕΡΙ ΚΗΙ                                                                                                    | ΡΥΞΗΣ Ή ΜΗ ΠΤΩΧΕΥΣΗΣ" (βλέπε αρχική σελίδα πιστοποιητικών τ                                                            | ου Πρωτοδικείου Αθηνών).                                                                   | A                       |
| <form></form>                                                                                                    | Με την αίτηση συνυποβάλλεται υποχρεωτικά υπεύθυνη δήλωση του αιτούντος/αιτούσης σε ψηφιακή μορ<br>Οδηνίες Συμπλήρωσης                                                                                   | φή από το gov.gr όπου αναφέρεται ρητά :                                                                                |                                                                                            |                         |
| <form></form>                                                                                                    | <ul> <li>α. για τη περιπτωση ύημοσιας συμβασης ότι το προς ερευνα φυσικο προσωπο είναι προσωρίνα αναζ<br/>ανάδοχο).</li> </ul>                                                                          | ιοχος (στη περιπτωση αυτη επισυναπτεται σε ψηφιακη μορφη η π                                                           | ροσκληση της Δημ. Αρχης προς τον/την προσωρινα                                             |                         |
| <text></text>                                                                                                    | β. για την περίπτωση επιχορήγησης ή ενίσχυσης βάσει αναπτυξιακού ή άλλου νόμου, ότι το προς έρ                                                                                                    | ευνα φυσικό πρόσωπο επιχορηγείται ή ενισχύεται και επισυνάπτετ                                                         | αι σε ψηφιακή μορφή το ανάλογο δικαιολογητικό.                                             |                         |
| <form></form>                                                                                                    | γ. Για κάθε άλλη περίπτωση στην υπεύθυνη δήλωση αναφέρεται η νόμιμη χρήση του πιστοποιητικού                                                                                                    | και επισυνάπτεται το ανάλογο δικαιολογητικό.                                                                           |                                                                                            |                         |
| be anisotrangenerging de genergenerging de genergenerging de la de la de                                                                 | Όταν ο αιτών δεν είναι το προς έρευνα Φυσικό Πρόσωπο είναι υποχρεωμένος να επισυνάψει σχετική εξα                                                                                                    | υσιοδότηση σε ψηφιακή μορφή.                                                                                           |                                                                                            |                         |
| Texper Product Section Product Section Product Product Section Product Section Product Section Product Section Product Section Product Section Product Section Product Section Product Section Product Section Product Section Product Section Product Section Product Section Product Section Product Product                                                                 | Αν ο αιτών είναι Δικηγόρος δεν απαιτείται εξουσιοδότηση.<br>Επιποφάθεται στοιχεία Αίταισμο                                                                                                    |                                                                                                    |                                                                                            |                         |
| I Branne     I Branne                                                                                                    | Τα πεδία με ένδειξη * είναι υποχρεωτικά να καταχωρηθούν                                                                                                    |                                                                                                    | F                                                                                          |                         |
| else versions    else versions       else versions             else versions <td>Πορβολή 🗙 🌃 Δηροτίνιδεση</td> <td></td> <td></td> <td></td>                                                                                                    | Πορβολή 🗙 🌃 Δηροτίνιδεση                                                                                                    |                                                                                                    |                                                                                            |                         |
| <ul> <li>a) NATPANNO</li> <li>b) NATPANNO</li> <li>c) NATPANNO</li> <li>c) NATPANNO</li> <lic) li="" natpanno<=""> <li>c</li></lic)></ul>                                          |                                                                                                    | *                                                                                                    |                                                                                            |                         |
|                                                                                                    | 2 ONOMA                                                                                                    | *                                                                                                    |                                                                                            |                         |
| i FTGE TENNERSE      i FTGE TENNERSE i FUNDERSE 2001 i FUNDERSE 2001 i FUNDERSE                                                                                                    | 3 ΠΑΤΡΩΝΥΜΟ<br>4 ΜΗΤΡΟΝΥΜΟ                                                                                                    | 8                                                                                                    |                                                                                            | _                       |
|                                                                                                    | 5 ΕΤΟΣ ΓΕΝΝΗΣΗΣ                                                                                                    | *                                                                                                    |                                                                                            |                         |
| elva kroivra elva kroivra el                                                                                                    | 6 A.Φ.M.                                                                                                    | *                                                                                                    |                                                                                            |                         |
| AHMOZ AZHUPJUK EMIOPINKU ZAZTUPPIOTITAZ  Advantación de la construcción de la construcción de la                                                                             | 7 (1) EH2014MO 2424FOY<br>8 (1) ONOMA 2424FOY                                                                                                    |                                                                                                    |                                                                                            |                         |
| eðla Arroivra<br>Ancohorymrká npoc Enroúvaun                                                                                                    | 9 ΔΗΜΟΣ ΑΣΚΗΣΗΣ ΕΜΠΟΡΙΚΗΣ ΔΡΑΣΤΗΡΙΟΤΗΤΑΣ                                                                                                    |                                                                                                    |                                                                                            |                         |
| ¢δla Arroivra                                                                                                    |                                                                                                    |                                                                                                    |                                                                                            |                         |
| φέλια Απούντα         Δκαιολογητικά προς Ειτισύναψη <ul> <li></li></ul>                                                                                                    |                                                                                                    |                                                                                                    |                                                                                            |                         |
| gélaa Arroivra  Arroivra  AncioAcymmiká npoc Enioúvaym  AncioAcymmiká npoc Enioúvaym  AncioAcymmiká Agycia μάπαρί oc. cínku unogotemik va anapudmira δικαολογητικά. AncioAcymmiká Agycia bakanoloymikáv Πισταποητικού(2)  Choose File No file chosen  HAcrpownik Agycia bakanoloymikáv Πισταποητικού(2)  Choose File No file chosen  HAcrpownik Agycia bakanoloymikáv Πισταποητικού(3)  Choose File No file chosen  HAcrpownik Agycia bakanoloymikáv Πισταποητικού(3)  Choose File No file chosen  HAcrpownik Agycia bakanoloymikáv Πισταποητικού(3)  Choose File No file chosen  HAcrpownik Agycia bakanoloymikáv Πισταποητικού(3)  Choose File No file chosen  HAcrpownik Agycia bakanoloymikáv Πισταποητικού(3)  Choose File No file chosen  Macrpownik Agycia bakanoloymikáv Πισταποητικού(3)  Choose File No file chosen  Macrpownik Agycia bakanoloymikáv Πισταποητικού(3)  Choose File No file chosen  Macrpownik Agycia bakanoloymikáv Πισταποητικού(3)  Choose File No file chosen  Macrpownik Agycia bakanoloymikáv Πισταποητικού(3)  Choose File No file chosen  Macrpownik Agycia bakanoloymikáv Πισταποητικού(3)  Choose File No file chosen  Macrpownik Agycia bakanoloymikáv Πισταποητικού(3)  Choose File No file chosen  Macrpownik Agycia bakanoloymikáv Πισταποητικού(3)  Choose File No file chosen  Macrpownik Agycia bakanoloymikáv Afrigancy  Kalopando Afrigancy  Kalopando Afri                                                                  |                                                                                                    |                                                                                                    |                                                                                            |                         |
| Δικαιολογητικά προς Επισύναψη <ul> <li>Για να προγιαρήσα η αίτισή σος είναι υποχρεωτικά να επισυναφθούν τα αποραίτητα δικαιολογητικά.</li> <li>Αποδεκτά αρχάσι προς επισύναψη είναι σχρέα τίπουφά μεγέθους μάχη 10Mb.</li> <li>Η Νετρονικό Αρχεία Δικαιολογητικών Πιστοποιητικού (2)</li> <li>Choose File   Νο file chosen</li> <li>Η Νετρονικό Αρχεία Δικαιολογητικών Πιστοποιητικού(2)</li> <li>Choose File   Νο file chosen</li> <li>Η κετρονικό Αρχεία Δικαιολογητικών Πιστοποιητικού(2)</li> <li>Choose File   Νο file chosen</li> <li>Η κετρονικό Αρχεία Δικαιολογητικών Πιστοποιητικού(2)</li> <li>Choose File   Νο file chosen</li> </ul> Η κατρονικό Αρχεία Δικαιολογητικών Πιστοποιητικού(2)         Choose File   Νο file chosen                                                                                                    |                                                                                                    |                                                                                                    |                                                                                            |                         |
| B<br>AtkaroAcymmetric n potrperio oc chiva unoxyseumicki va smorvageBour ta anapoimma Susaelovymmet.<br>Anačeanta aprica najmen jeva copica minou "peti peyčBour, picja I 10MB.<br>Mecmpowski Apryska Ausonoloymmetriv Mioronammetrica)<br>Mecmpowski Apryska Ausonoloymmetriv Mioronammetrica)<br>Mecmpowski Apryska Ausonoloymmetriv Mioronammetrica)<br>Choose File No file chosen<br>Mecmpowski Apryska Ausonoloymmetrica (Sile chosen File No file chosen<br>Mecmpowski Apryska Ausonoloymmetrica (Sile chosen File No file chosen<br>Mecmpowski Apryska Ausonoloymmetrica (Sile chosen File No file chosen<br>Mecmpowski Apryska Ausonoloymmetrica (Sile chosen File No file chosen<br>Mecmpowski Apryska Ausonoloymmetrica (Sile chosen File No file chosen<br>Mecmpowski Apryska Ausonoloymmetrica (Sile chosen File No file chosen<br>Mecmpowski Apryska Ausonoloymmetrica (Sile chosen File No file chosen<br>Mecmpowski Apryska Ausonoloymmetrica (Sile chosen File No file chosen<br>Mecmpowski Apryska Ausonoloymmetrica (Sile chosen File No file chosen<br>Mecmpowski Apryska Amperica (Sile chosen File No file chosen<br>Mecmpowski Apryska Amperica (Sile chosen File No file chosen File No file chosen<br>Mecmpowski Apryska Amperica (Sil | χόλια Αιτούντα                                                                                                    |                                                                                                    |                                                                                            |                         |
| Ankaroλoyŋτικά προς Επισύναψη <ul> <li></li></ul>                                                                                                    |                                                                                                    |                                                                                                    |                                                                                            |                         |
| Δικαιολογητικά προς Επισύναψη<br>Ο Πα να προμφήσει η αίτησή σος είναι υποιχοευτικό να επισυνοφθούν τα αποραίτητο δικαιολογητικό.<br>Αποδειστά αρχαία ρεχαιολογητικών Πισταπαιητικού<br>Ηλεκτρονικό Αρχεία Δικαιολογητικών Πισταπαιητικού(2)<br>Choose File No file chosen<br>Ηλεκτρονικό Αρχεία Δικαιολογητικών Πισταπαιητικού(3)<br>Choose File No file chosen<br>Ηλεκτρονικό Αρχεία Δικαιολογητικών Πισταπαιητικού(3)<br>Choose File No file chosen<br>Επόμενο: Ολουλήρωση Υποβολής Αίτησης<br>Καθαραμός Αίτησης                                                                                                    |                                                                                                    | <b>▲</b> B                                                                                                    | Г                                                                                          |                         |
| Δικαιολογητικά προς Επισύναψη                 Λα τα προχιερήσει η αίτησή σος έίναι υποχρεωτικό να επισυνοφθούν το αποραίτητα δικαιολογητικά.             Απόδαπά σχισία προς επισύναψη είναι αρχεία τύπου .pdf μογέθους μέχρι 10Mb.                  Ηλακτρονικό Αρχείο Δικαιολογητικών Πιστοποιητικού             Choose File             No file chosen                  Ηλακτρονικό Αρχείο Δικαιολογητικών Πιστοποιητικού;             Choose File             No file chosen                  Ηλακτρονικό Αρχείο Δικαιολογητικών Πιστοποιητικού;             Choose File             No file chosen                  Ηλακτρονικό Αρχείο Δικαιολογητικών Πιστοποιητικού;             Choose File             No file chosen                 Ηλακτρονικό Αρχείο Δικαιολογητικών Πιστοποιητικού;                 Endμεινο: Oλουλήρωση Ynoβολής Airrporc          Καθαρισμός Airrporc          Καθαρισμός Airrporc                                                                                                    |                                                                                                    |                                                                                                    |                                                                                            |                         |
| In va npojusvýrat a nitraň aoc síva unospozumká va znavvadeloú va anapatimta čikasokovýmká.<br>Anočestá apjela npoc znavívauja síva apjela túnou "dif uzytébou južny 10Mb. HAsztpovská Apjela Δικαιολογητικών Πιστοποιητικού Choose File No file chosen HAsztpovská Apjela Δικαιολογητικών Πιστοποιητικού(3) Choose File No file chosen HAsztpovská Apjela Δικαιολογητικών Πιστοποιητικού(3) Choose File No file chosen Endjuziva Okouchipuman Ynaplokňa, Aitmang. Ka8apaujac, Aitmang.                                                                                                    | Δικαιολογητικά προς Επισύναψη                                                                                                    |                                                                                                    |                                                                                            |                         |
| Αποδεκτά αρχέα προς επισύνουψη είναι σρχεία τύπου .pdf μεγέθους μέχρι 10Mb.         Ηλεκτρονικό Αρχείο Δικαιολογητικών Πιστοποιητικού(2)       Choose File       No file chosen         Ηλεκτρονικό Αρχείο Δικαιολογητικών Πιστοποιητικού(3)       Choose File       No file chosen         Ηλεκτρονικό Αρχείο Δικαιολογητικών Πιστοποιητικού(3)       Choose File       No file chosen         Επόμεινο: Ολοκλήρωση Υποβολής Αίπησης       Καθαρισμός Αίπησης       Καθαρισμός Αίπησης                                                                                                    | Πια να προχωρήσει η αίτησή σας είναι υποχρεωτικό να επισυναφθούν τα απαραίτητα δικαιολογητικά.                                                                                                    |                                                                                                    |                                                                                            |                         |
| Ηλεκτρονικό Αρχείο Δικαιολογητικών Πιστοποιητικού(2)       Choose File       No file chosen         Ηλεκτρονικό Αρχείο Δικαιολογητικών Πιστοποιητικού(2)       Choose File       No file chosen         Ηλεκτρονικό Αρχείο Δικαιολογητικών Πιστοποιητικού(3)       Choose File       No file chosen         Επόμετιο:       Ολοκλήρωση Υποβολής Αίπησης       Καθαρισμός Αίπησης                                                                                                    | Αποδεκτά αρχεία προς επισύναψη είναι αρχεία τύπου .pdf μεγέθους μέχρι 10Mb.                                                                                                    |                                                                                                    |                                                                                            |                         |
| Hλεκτρονικό Αρχείο Δικαιολογητικών Πισταποιητικού(2)<br>Ηλεκτρονικό Αρχείο Δικαιολογητικών Πισταποιητικού(3)<br>Choose File No file chosen<br>Enόμενο: Ολοκλήρωση Υποβολής Αίτησης<br>Καθορισμός Αίτησης                                                                                                    | Ηλεκτρονικό Αρχείο Δικαιολογητικών Πιστοποιητικού <b>Choose File</b> No file chosen *                                                                                                    |                                                                                                    |                                                                                            |                         |
| HAaxtpoviká Apyclo Δικαιολογητικών Πιστοποιητικού(3) Choose File No file chosen<br>Enéμενο: Ολοκλήρωση Υποβολής Αίτησης                                                                                                    | Ηλεκτρονικό Αρχείο Δικαιολογητικών Πιστοποιητικού(2) Choose File No file chosen                                                                                                    |                                                                                                    | <b>_</b>                                                                                   |                         |
| Επόμενο: Ολοκλήρωση Υποβολής Αίτησης Καθορισμός Αίτησης                                                                                                    | Ηλεκτρονικό Αρχείο Δικαιολογητικών Πιστοποιητικού(3) Choose File No file chosen                                                                                                    |                                                                                                    |                                                                                            |                         |
| Επόμενο: Ολοκλήρωση Υποβολής Αίτησης Καθορισμός Αίτησης                                                                                                    |                                                                                                    |                                                                                                    | •                                                                                          |                         |
|                                                                                                    |                                                                                                    | Επόμενο: Ολοκλήρωση Υποβολής /                                                                                         | Αίτησης Καθαρισμός Αίτησης                                                                 |                         |

11ο Βήμα: Πατάμε <mark>«Υποβολή Αίτησης»</mark>

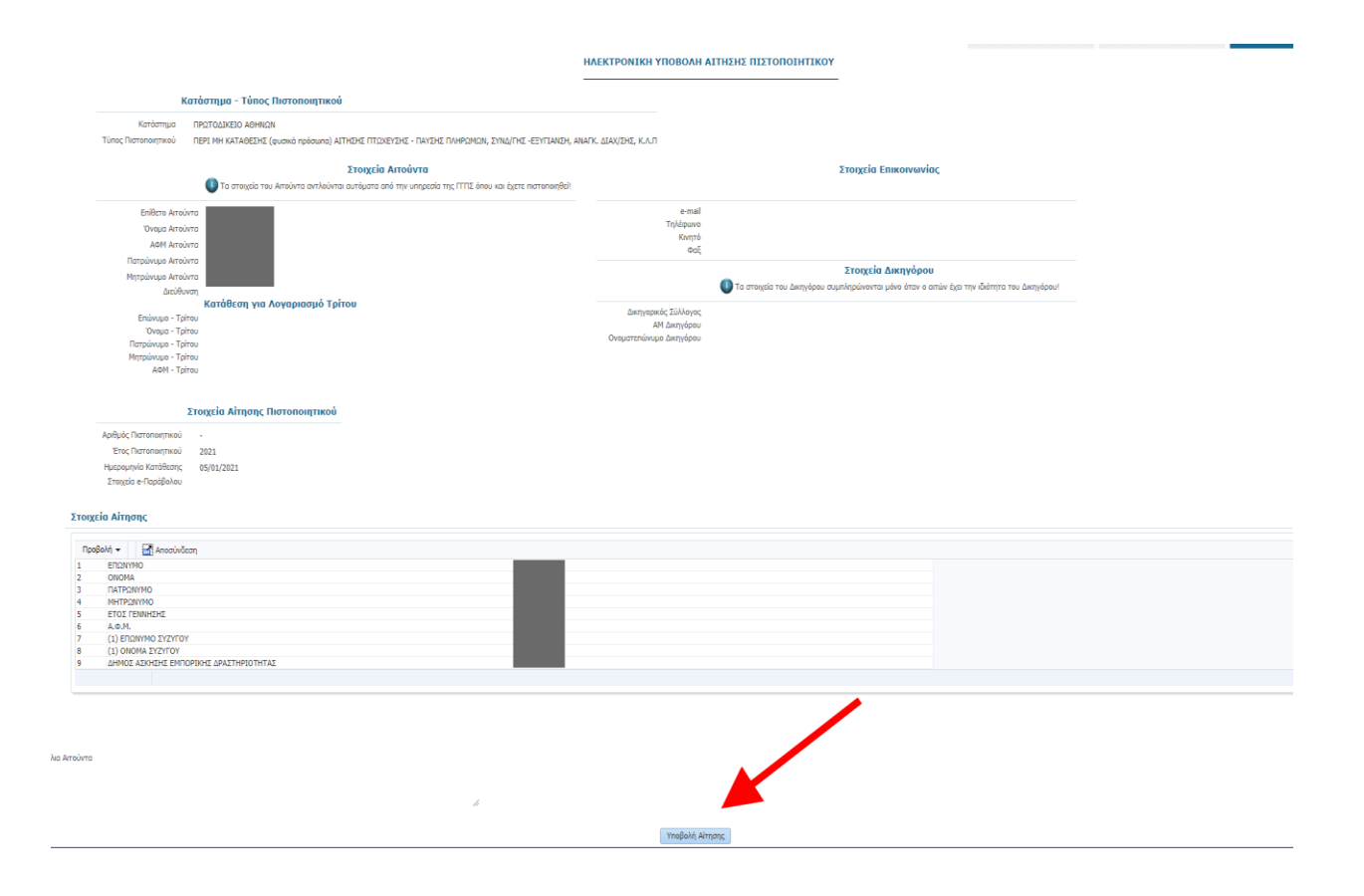

# Παράδειγμα έκδοση υπεύθυνης δήλωσης μέσω <u>www.gov.gr</u>

1ο Βήμα: Πληκτρολογούμε τη διεύθυνση gov,gr στον browser μας και πατάμε στο «Υπεύθυνη δήλωση και εξουσιοδότηση»

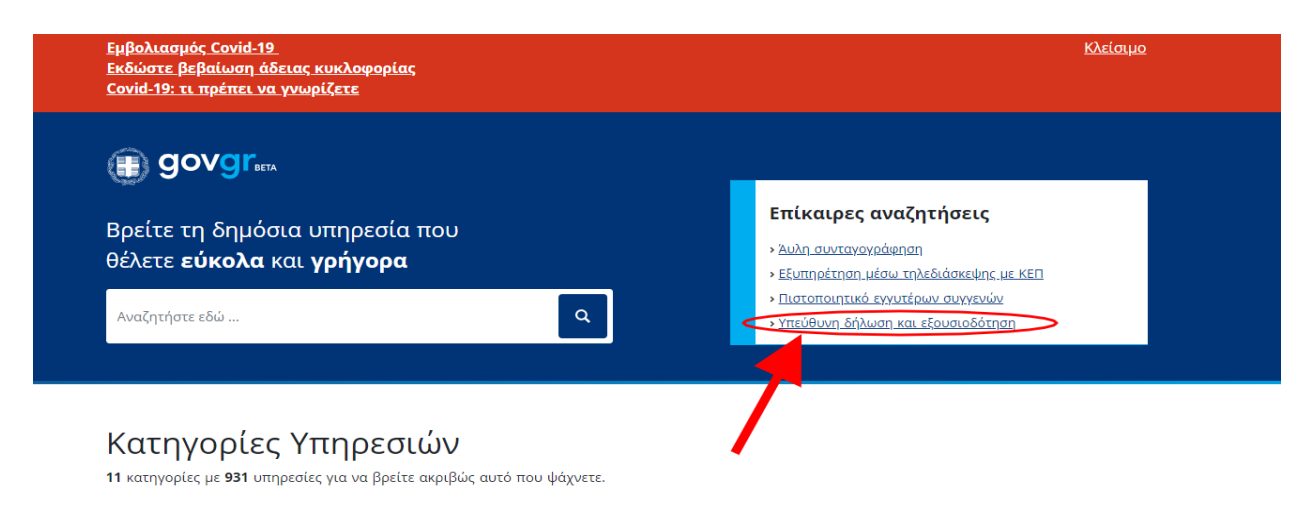

20 Βήμα: Πατάμε <mark>«Εκδοση υπεύθυνης δήλωσης»</mark>

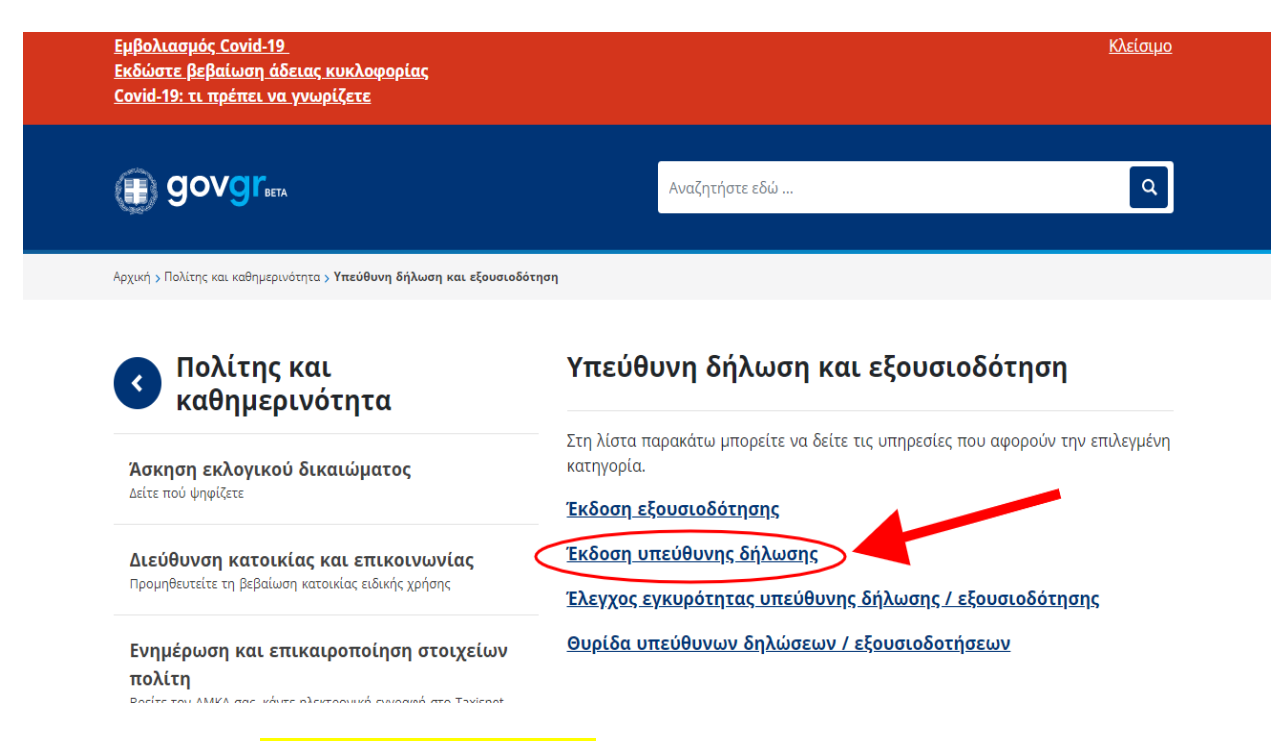

30 Βήμα: Πατάμε <mark>«Είσοδος στην υπηρεσία»</mark>

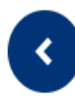

# Έκδοση υπεύθυνης δήλωσης

Εκδώστε την υπεύθυνη δήλωση που χρειάζεστε ηλεκτρονικά.

Μπορείτε να μπείτε στην υπηρεσία με 2 τρόπους:

- με τους προσωπικούς σας κωδικούς web banking σε Εθνική Τράπεζα της Ελλάδος, Τράπεζα Πειραιώς, Alpha Bank ή Eurobank
- με τους προσωπικούς σας κωδικούς πρόσβασης στο Taxisnet (αφού πρώτα μπείτε μία φορά με τους κωδικούς web banking, για να επιβεβαιώσετε τον αριθμό του κινητού σας τηλεφώνου)

Στη συνέχεια, θα λάβετε κωδικούς επιβεβαίωσης με SMS στο κινητό σας.

Η υπεύθυνη δήλωση που θα εκδώσετε είναι νομικά ισοδύναμη με υπεύθυνη δήλωση που φέρει το γνήσιο της υπογραφής και μπορείτε είτε να την αποστείλετε ηλεκτρονικά, είτε να την εκτυπώσετε και να την καταθέσετε σε δημόσια υπηρεσία.

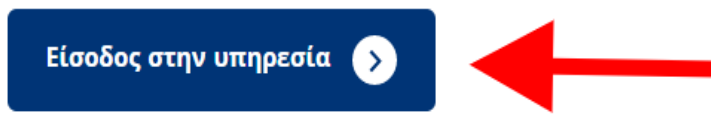

40 Βήμα: Πατάμε «Σύνδεση»

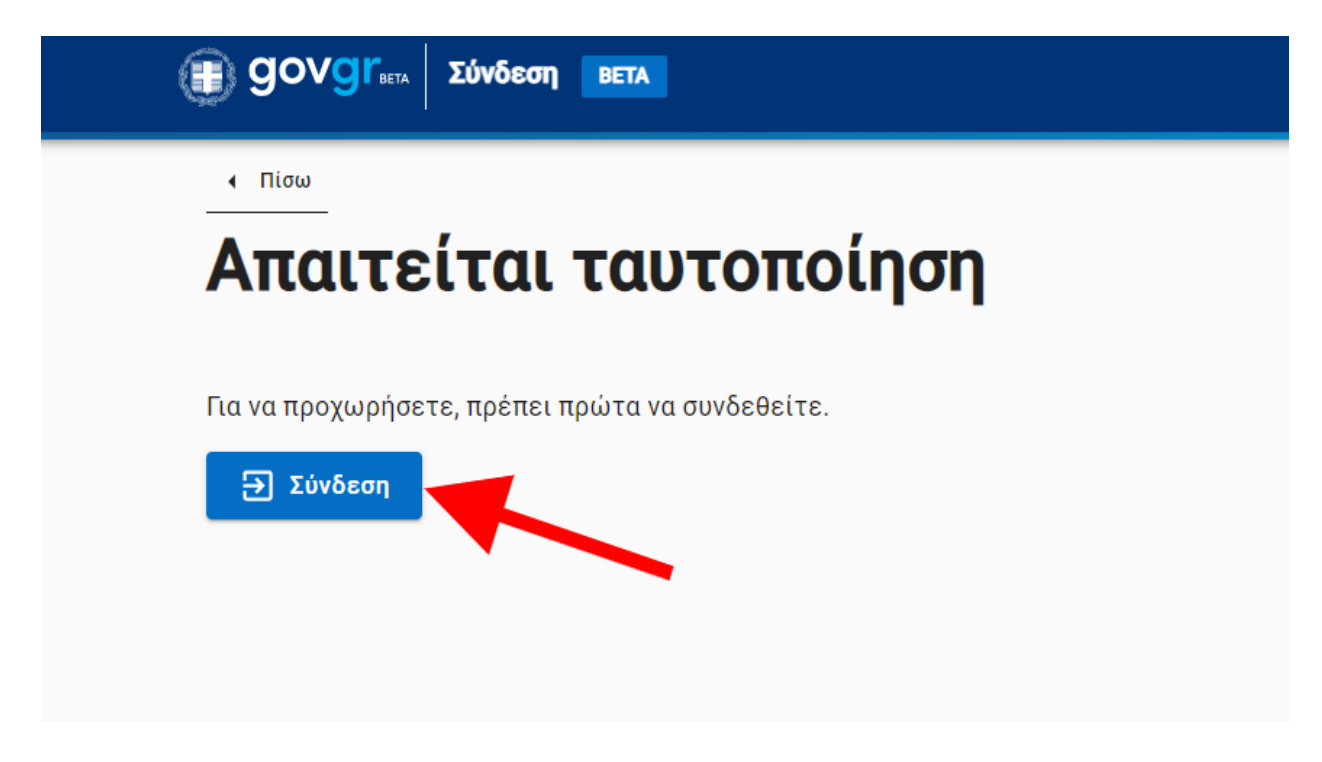

50 Βήμα: Πατάμε στο εικονίδιο του αντίστοιχου web-banking που διαθέτουμε και ακολουθούμε τις οδηγίες που εμφανίζονται

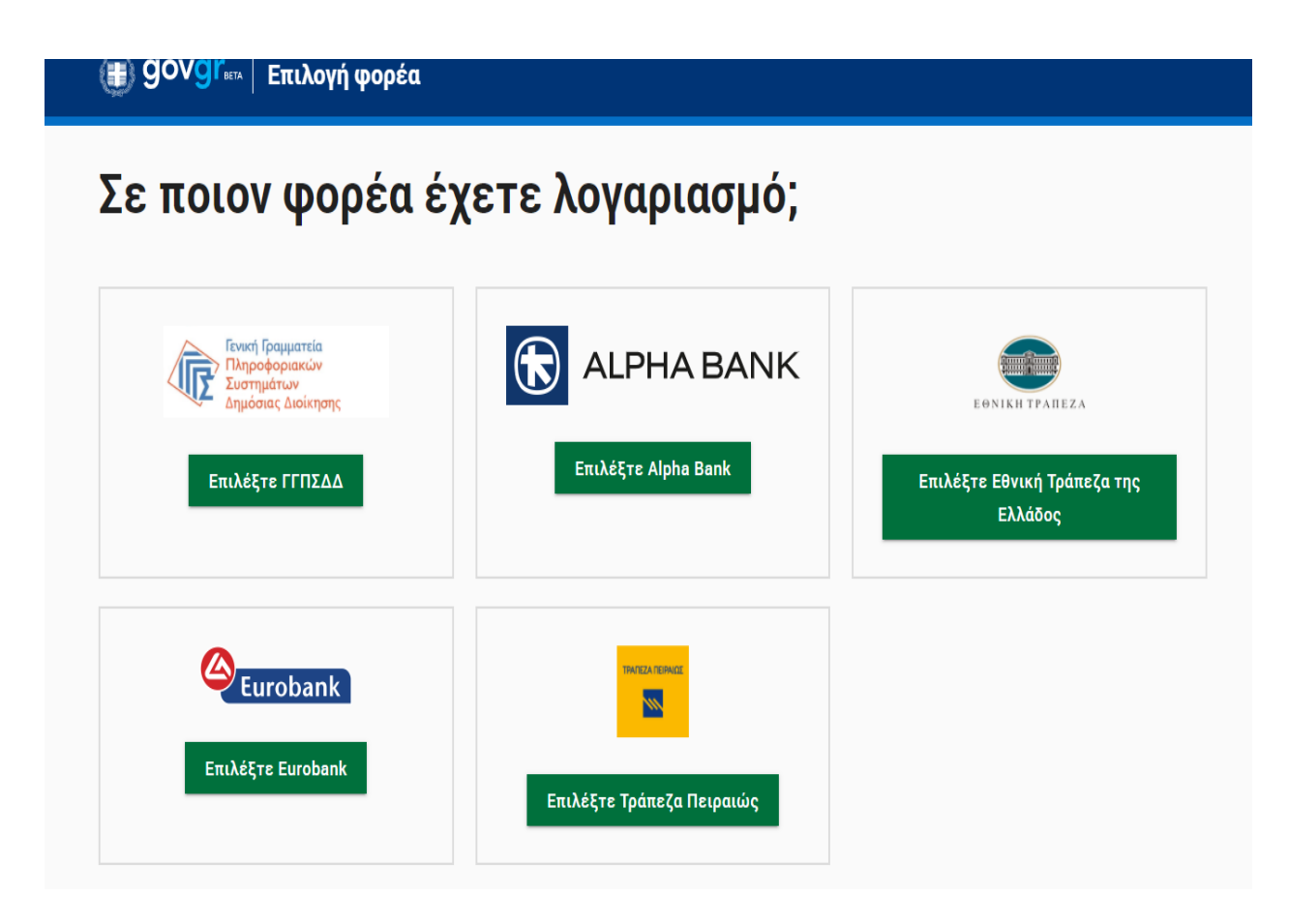

60 Βήμα: Πατάμε «Υπεύθυνη Δήλωση»

| Ο Ο Ο Ο Ο Ο Ο Ο Ο Ο Ο Ο Ο Ο Ο Ο Ο Ο Ο                                                                                              |          |
|----------------------------------------------------------------------------------------------------|----------|
| <ul> <li>Πίσω</li> </ul>                                                                                                    |          |
| Πριν ξεκινήσουμε                                                                                                    |          |
| τι είδους έγγοαφο θέλετε να                                                                                                    |          |
|                                                                                                    |          |
| εκδώσετε;                                                                                                    |          |
|                                                                                                    |          |
| Στον παρακάτω πίνακα θα βρείτε τα διαθέσιμα πρότυπα. Μπορείτε να κάνετε α<br>με τον τίτλο, τον αποδέκτη ή τον κωδικό του προτύπου. | ναζήτηση |
| <b>Q</b> Αναζήτηση                                                                                                    |          |
| Υπεύθυνη Δήλωση                                                                                                    | ~        |
| Κωδικός: YPDIL • Φορέας: Γενικής χρήσης                                                                                            |          |
| Εξουσιοδότηση                                                                                                    | ~        |
| Κωδικός: EXOUS • Φορέας: Γενικής χρήσης                                                                                            |          |
| Άδεια ειδικού σκοπού εργαζόμενων νονέων: Μονονονέας                                                                                | ~        |
|                                                                                                    |          |

7ο Βήμα: Πατάμε <mark>«Επιλογή»</mark>

Στον παρακάτω πίνακα θα βρείτε τα διαθέσιμα πρότυπα. Μπορείτε να κάνετε αναζήτηση με τον τίτλο, τον αποδέκτη ή τον κωδικό του προτύπου.

|                                         | ζωδικός: YPDIL • Φορέας: Γενικής χρήσης |  |
|-----------------------------------------|-----------------------------------------|--|
| Κωδικός: YPDIL • Φορέας: Γενικής χρήσης |                                         |  |
|                                         |                                         |  |
|                                         | <είμενο Προτύπου:                       |  |
| Κείμενο Προτύπου:                       |                                         |  |
| Κείμενο Προτύπου:                       | Μπούθυνο Αήλωση                         |  |

80 Βήμα: Συμπληρώνουμε τον αριθμό του κινητού τηλεφώνου που ζητείται και πατάμε «Συνέχεια»

|   | Πιστοποίηση αριθμού κινητού<br>τηλεφώνου.                                                                                                    |
|---|----------------------------------------------------------------------------------------------------|
|   | Ακολουθήστε τις οδηγίες παρακάτω.                                                                                                    |
| A | Συμπληρώστε τον αριθμό του κινητού σας τηλεφώνου: *******<br>Για τη δική σας ασφάλεια, συμπληρώστε τον αριθμό του κινητού σας για επιβεβαίωση. |

90 Βήμα: Πατάμε <mark>«Επιβεβαίωση»</mark>

Πριν ζεκινησουμε

# Είναι τα προσωπικά σας στοιχεία σωστά;

Έχετε επιλέξει το πρότυπο εγγράφου με τίτλο «Υπεύθυνη Δήλωση» και κωδικό αναφοράς «YPDIL».

Πριν συμπληρώσετε το έγγραφο, παρακαλούμε ελέγξτε και επιβεβαιώστε τα στοιχεία της ταυτότητάς σας.

| Ονομα               |  |
|---------------------|--|
| Επώνυμο             |  |
| А.Ф.М.              |  |
| Ημερομηνία Γέννησης |  |
| Τηλέφωνο            |  |

10ο Βήμα: Συμπληρώνουμε αν θέλουμε και τα υπόλοιπα στοιχεία και πατάμε «Συνέχεια»

| Προσωπικά Στοιχεία                            |                |
|-----------------------------------------------|----------------|
| Όνομα ᅌ                                       | Επώνυμο 🔒      |
|                                               |                |
| Όνομα και Επώνυμο Πατέρα                      |                |
| Όνομα και Επώνυμο Μητέρας                     |                |
| Ημερομηνία γέννησης 🔒                         | Τόπος Γέννησης |
| Αριθμός Δελτίου Ταυτότητας                    | ΑΦΜ 🖨          |
| <b>Διεύθυνση Κατοικίας</b><br>Τόπος Κατοικίας |                |
| Οδός                                          | Αριθμός Τ.Κ.   |
|                                               |                |
| Στοιχεία Επικοινωνίας                         |                |
| Τηλέφωνο 🔒                                    |                |
|                                               |                |
| Λ/νση Ηλεκτο, Ταγμδρομείου (E-mail)           |                |

11ο Βήμα: Συμπληρώνουμε το κείμενο της υπεύθυνης δήλωσης και πατάμε «Συνέχεια»

| Υπεύθυνη Δήλα                           | υση                                                                                                    |      |
|-----------------------------------------|----------------------------------------------------------------------------------------------------|------|
| Συμπλη<br>δήλωσι                        | ρώστε το κείμενο της<br>Ις                                                                                               |      |
| Με ατομική μου ευ<br>διατάξεις της παρ. | θύνη και γνωρίζοντας τις κυρώσεις <sup>(2)</sup> , που προβλέπονται απά<br>6 του άρθρου 22 του Ν. 1599/1986, δηλώνω ότι: | ότις |
|                                         |                                                                                                    |      |
|                                         |                                                                                                    |      |

120 Βήμα: Συμπληρώνουμε τα στοιχεία του αποδέκτη και πατάμε «Συνέχεια»

| Ποια είναι τα στοιχεία του<br>αποδέκτη του εγγράφου σας;<br><sup>Ευμπληρώστε το όνομα του αποδέκτη προς τον οποίο θέλετε να γνωστοποιήσετε το<br/>έγγραφο για να ολοκληρώσετε τη διαδικασία.<br/>Προς</sup> | Υπεύθυνη Δήλ                        | .ωση                                                                                        |
|----------------------------------------------------------------------------------------------------|-------------------------------------|---------------------------------------------------------------------------------------------|
| <b>αποδέκτη του εγγράφου σας;</b><br>Συμπληρώστε το όνομα του αποδέκτη προς τον οποίο θέλετε να γνωστοποιήσετε το<br>έγγραφο για να ολοκληρώσετε τη διαδικασία.<br>Προς                                     | Ποια ε                              | ίναι τα στοιχεία του                                                                        |
| Συμπληρώστε το όνομα του αποδέκτη προς τον οποίο θέλετε να γνωστοποιήσετε το<br>έγγραφο για να ολοκληρώσετε τη διαδικασία.<br><b>Προς</b>                                                                   | αποδέι                              | <b>κτη του εγγράφου σας</b> ;                                                               |
| 200                                                                                                    | Συμπληρώστε το<br>έγγραφο για να ολ | όνομα του αποδέκτη προς τον οποίο θέλετε να γνωστοποιήσετε το<br>ιοκληρώσετε τη διαδικασία. |
|                                                                                                    |                                     |                                                                                             |

13ο Βήμα: Ελέγχουμε την ορθότητα όσων έχουμε συμπληρώσει και πατάμε «Έκδοση»

Υπεύθυνη Δήλωση

# Προεπισκόπηση Δήλωσης

Η ακρίβεια των στοιχείων που υποβάλλονται με αυτή τη δήλωση μπορεί να ελεγχθεί με βάση το αρχείο άλλων υπηρεσιών (άρθρο 8 παρ. 4 Ν. 1599/1986).

#### Αποδέκτης<sup>(1)</sup>

#### Κείμενο Δήλωσης

Με ατομική μου ευθύνη και γνωρίζοντας τις κυρώσεις<sup>(2)</sup>, που προβλέπονται από τις διατάξεις της παρ. 6 του άρθρου 22 του Ν. 1599/1986, δηλώνω ότι:

#### Στοιχεία Δηλούντος

| Ονομα                               |
|-------------------------------------|
| Επώνυμο                             |
| Όνομα και Επώνυμο Πατέρα            |
| Όνομα και Επώνυμο Μητέρας           |
| Ημερομηνία γέννησης                 |
| Τόπος Γέννησης                      |
| Αριθμός Δελτίου Ταυτότητας          |
| Τηλέφωνο                            |
| Τόπος Κατοικίας                     |
| Οδός                                |
| Αριθμός                             |
| Т.К.                                |
| АФМ                                 |
| Δ/νση Ηλεκτρ. Ταχυδρομείου (E-mail) |

#### Υποσημειώσεις

(1) Αναγράφεται από τον ενδιαφερόμενο πολίτη η αρχή ή η υπηρεσία του δημόσιου τομέα όπου απευθύνεται η αίτηση.

(2) Γνωρίζω ότι: Όποιος εν γνώσει του δηλώνει ψευδή γεγονότα ή αρνείται ή αποκρύπτει τα αληθινά με έγγραφη υπεύθυνη δήλωση του άρθρου 8 τιμωρείται με φυλάκιση τουλάχιστον τριών μηνών. Εάν ο υπαίτιος αυτών των πράξεων σκόπευε να προσπορίσει στον εαυτόν του ή σε άλλον περιουσιακό όφελος βλάπτοντας τρίτον ή σκόπευε να βλάψει άλλον, τιμωρείται με κάθειρξη μέχρι 10 ετών.

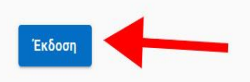

140 Βήμα: Συμπληρώνουμε τον κωδικό επιβεβαίωσης που θα έρθει στο κινητό και πατάμε «Επιβεβαίωση»

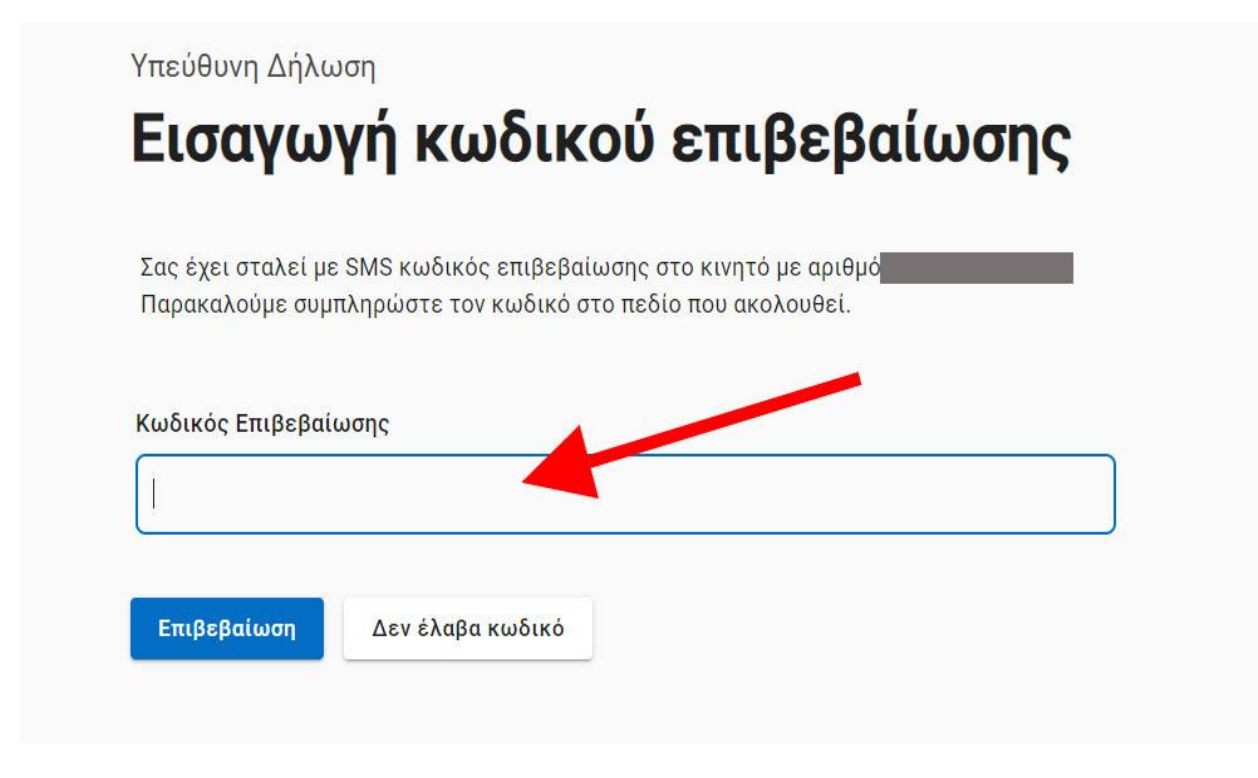

15ο Βήμα: Πατάμε <mark>«Αποθήκευση PDF»</mark>

Επιστροφή στις οδηγίες